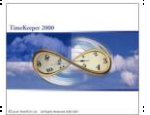

# <u> Absence Planning Module – Buttons & Controls</u>

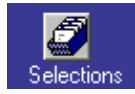

Display Selections: Filters, absence selection and other display settings.

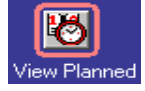

View PLANNED absences.

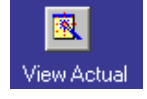

View ACTUAL absences (i.e. absences from the DAILY Activity file).

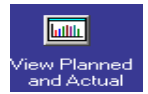

View PLANNED Vs. Actual. This display is specifically designed to identify "irregularities" (e.g. refused vacation day that was taken as Sick leave).

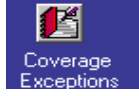

View COVERAGE exceptions (understaffed days)

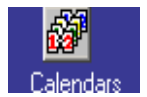

Calendar Selection

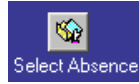

Absence Filter (Identical to "Absence Filter" in "Selections")

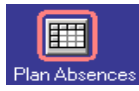

Plan Absences (Identical to "Right Click & Plan Absences")

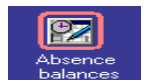

Show Absence Balance (Identical to "Right Click & absence Balance")

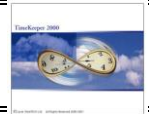

#### Plan absences in 3 easy Steps:

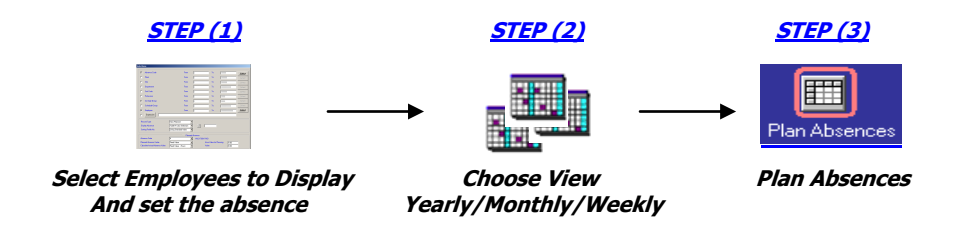

#### Load APM Browser via Edit/View Menu -> Plan Absences (APM)

| TimeK      | eeper SQL 5.01                                                           |                |
|------------|--------------------------------------------------------------------------|----------------|
| Activities | Edit/View Reports & Graphs Maintenance Set-                              | Up Window Help |
| <b>⊘</b> - | Daily Activity Data (by Employee)<br>Daily Activity Data (by Department) | •              |
|            | Plan Absences (APM)                                                      |                |

#### or via the Edit/View TOOLMENU -> Plan Absences (APM)

| Se Timer   | eeper SQL 5.01                         |                    | · . |
|------------|----------------------------------------|--------------------|-----|
| Activities | Edit/View Reports & Graphs Maintenance | Set-Up Window Help |     |
| <b>O</b> - | 🥭 • 🗈 • 🐱 • 🚳 • 🐔 •                    |                    |     |
|            | Daily Activity Data (by Employee)      |                    |     |
|            | Daily Activity Data (by Department)    |                    |     |
|            | Plan Absences (APM)                    |                    |     |
|            | Daily Schedules (TSM)                  |                    |     |
|            | Overtime Equalization (Daily edits)    |                    |     |
|            | Benefit Accrual Balance (by Employee)  |                    |     |
|            |                                        | 1                  |     |
|            |                                        |                    |     |

#### Step 1: Select employees/absences to display

| 1.1  | Absence Code      | From                    | 0            | То              | 99999         | 6-        |
|------|-------------------|-------------------------|--------------|-----------------|---------------|-----------|
|      | Plant             | From                    | 0            | То              | 999999        | <u></u>   |
|      | Site              | From                    | 0            | То              | 999999        | Se        |
|      | Department        | From                    | 0            | То              | 9999999999    | Se        |
|      | Sort Code         | From                    | 0            | То              | 999999        | Se        |
|      | Profession        | From                    | 0            | То              | 9999          | Se        |
| Г    | Coverge Group     | From                    | 0            | То              | 9999          | Se        |
|      | Schedule Group    | From                    | 0            | То              | 9999999999    | Se        |
|      | Employee          | From                    | 0            | То              | 9999999999999 | <u>Se</u> |
|      | Expression        |                         |              |                 |               | ]         |
| Re   | cord Type         | View Planned            | •            |                 |               |           |
| Dis  | play Absence      | Table H Color Selection | - 🕼 🗌        |                 |               |           |
| So   | rting Profile No. | Using Standard Index    | -<br>-       |                 |               |           |
|      |                   | Planne                  | d Absence    |                 |               |           |
| 1 Ab | ence Code         | 4                       | VACATION PAI | D               |               | _         |
|      |                   |                         | Uo           | uur Value for F | lanning Ltoo  |           |

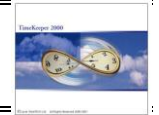

#### <u>Upper section – Filters</u>

Filter the employees and the absence codes to display in the Browser.

Employees are filtered based on Plant, Site, Department, Sort Code, Profession, Coverage Group, Schedule Group, individual employees and user-defined expressions (used for filtering based on additional employee-master fields that are not available in the above selection e.g. Rate Code, Seniority etc.

Absences are filtered based on the absence code selection. Users may (optionally) hide selected "system" absences as unauthorized absence/Not Scheduled and other (optional) absences as Late Entry and Early Exit.

#### <u>Middle Section – Display</u>

| Record Type                            | Record Type selection loads the display i.e. View<br>Planned, View Actual, View Planned vs. Actual &<br>Coverage Exceptions.                                                                                                    |
|----------------------------------------|----------------------------------------------------------------------------------------------------|
| Display absence                        | - <u>Table H color selection</u> : Retrieve the color from TableH                                                                                                    |
|                                        | - <u>User Color Selection</u> : Single color (user-defined) for all absences.                                                                                                    |
| Sorting Profile number                 | Sort Employees based on pre-defined Sort Profile                                                                                                    |
| <u> Bottom Section – Plan Absences</u> |                                                                                                    |
| Absence Code                           | Select the absence code for planning                                                                                                    |
| Planned Absence Value (hours)          | The number of hours taken per planned absence<br>("virtual usage") is taken into consideration when<br>calculating the forecasted balance.                                                                                                    |
|                                        | The planned absence value can be either retrieved from the employee's daily standard or alternatively be set to a user-defined value as follows:                                                                                                    |
|                                        | - <u>Daily Standard</u> : The absence Value will be<br>calculated according to the contract's Daily Standard                                                                                                    |
|                                        | <ul> <li>Fixed Value: The absence code Value is to be set in<br/>"Hour Value for planning".</li> </ul>                                                                                                    |
| Calculate Actual Absence Value         | The ACTUAL absence value (hours) determines the total hours taken in the daily record (once the daily record is created).                                                                                                    |
|                                        | While normally the value for planning will be identical<br>to the Actual value, APM enables specifying different<br>values, for exceptional cases e.g. an employee was<br>planned for half vacation day; If the does not arrive<br>to work that day, he will be charged with a full day 8<br>hours <b>ARIK SELF REMINDER CHECK EXAMPLE</b> |

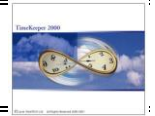

#### Step 2: Choose view

APM Browser has four views and an easy to use <u>drill-down</u> between the views for zooming-in. The available views are <u>YEARLY VIEW</u>, <u>MONTHLY VIEW</u>, <u>WEEKLY VIEW</u> and <u>DAILY VIEW</u>.

#### Yearly View (the supervisor views the entire year\* on one screen)

When multiple employees are selected, the supervisor must drill-down to the weekly level in order to view the employees and their associated absences.

#### <u>Legend</u>

Holidays and other non-standard days are highlighted (i.e. surrounded with a blue line) as an indication for the user according to the selected Calendars (in Calendar Selection). Holidays and non-standard days are day number 8 (and up) from TableB. In order to view the day-type, drill down to the MONTHLY view.

Additional Employees/Absences are available in this date. To view additional information, drill-down to the weekly /daily view.

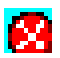

<u>In Monthly View</u>: One of the planned absences (or more) in the specified date is not approved due to Negative Balance.

In Weekly View: The planned absence is not approved due to Negative Balance.

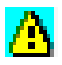

<u>In Monthly View</u>: One of the planned absences (or more) in the specified date has been approved (despite of the Negative Balance).

<u>In Weekly View</u>: The planned absence has been approved (despite of the Negative Balance).

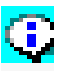

There are multiple absences selected in the specified date. Some absences have been approved (despite of the Negative Balance) and some absences have not. (Available in the Monthly View only).

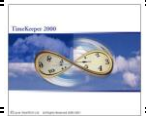

#### Monthly View (the supervisor views selected month\* on one screen)

When multiple employees are selected, the supervisor must drill-down to the weekly level in order to view the employees and the absences they are planned to.
 Plan Absences

| Table Display              | Display Mode Options                                                                                                    | Help          |               |               |                |    |    |  |  |  |  |  |  |  |  |
|----------------------------|----------------------------------------------------------------------------------------------------|---------------|---------------|---------------|----------------|----|----|--|--|--|--|--|--|--|--|
| Selections                 | August 2005 E B3 Calendar                                                                                                    |               |               |               |                |    |    |  |  |  |  |  |  |  |  |
| View Planned               | Absence Code         4 VACATION PAID, 5 VACATION UNPAID, 6 LEAVE OF ABSENCE , 7 SICK PAID , 8 SICK UNPAID ,           Department         5 Paining, 6 Assembly           Employee         0 - 99999999999           Planned Absence Code         4 VACATION PAID |               |               |               |                |    |    |  |  |  |  |  |  |  |  |
| 1                          | Mo                                                                                                    | Tu            | We            | Th            | Fr             | Sa | Su |  |  |  |  |  |  |  |  |
| A church a burch           | 1                                                                                                    | 2             | 3             | 4             | 5              | 6  | 7  |  |  |  |  |  |  |  |  |
|                            |                                                                                                    | VACATION PAID | VACATION PAID | VACATION PAID | VACATION PAID  |    |    |  |  |  |  |  |  |  |  |
| View Planned<br>and Actual | 8                                                                                                    | 9             | 10            | 11            | 12             | 13 | 14 |  |  |  |  |  |  |  |  |
| Coverage                   | VACATION PAID                                                                                                    | VACATION PAID | VACATION PAID | VACATION PAID |                |    |    |  |  |  |  |  |  |  |  |
|                            | 15                                                                                                    | 16            | 17            | 18            | 19             | 20 | 21 |  |  |  |  |  |  |  |  |
| Calendars                  | VACATION PAID                                                                                                    | VACATION PAID | VACATION PAID |               |                |    |    |  |  |  |  |  |  |  |  |
| <u></u>                    | 22                                                                                                    | 23            | 24            | 25            | 26             | 27 | 28 |  |  |  |  |  |  |  |  |
| Select Absence             | VACATION UNPAID                                                                                                    | VACATION PAID | VACATION PAID | VACATION PAID | JURY DUTY PAID |    |    |  |  |  |  |  |  |  |  |
| Plan Absences              | 29                                                                                                    | 30            | 31            |               |                |    |    |  |  |  |  |  |  |  |  |
| Absence<br>balances        | VACATION PAID                                                                                                    | VACATION PAID | VACATION PAID |               |                |    |    |  |  |  |  |  |  |  |  |
|                            | Yaw Havet Utatt                                                                                                    | David         |               |               |                |    |    |  |  |  |  |  |  |  |  |

#### Weekly View (the supervisor views selected week on one screen)

The weekly view displays the selected employees and the planned absences. You may plan absences, delete planned absence(s), approve or disapprove absences for selected employees

| able Display           | Display Mode Options      | Help                     |                 |                |                |                |       |          |
|------------------------|---------------------------|--------------------------|-----------------|----------------|----------------|----------------|-------|----------|
| Selections             | Week 35                   | 22/08/2005 - 2           | 28/08/2005      | Dalendar       |                |                |       |          |
|                        | Planned Absence Code 4    | VACATION PAID            |                 |                |                |                |       |          |
| iew Planned            |                           | Mo 22                    | Tu 23           | We 24          | Th 25          | Fr 26          | Sa 27 | Su 28    |
|                        |                           | Department<br>5 Painting |                 |                |                |                |       | <u>.</u> |
| 'iew Actual            | 1006<br>Burns Dave        |                          |                 |                |                |                |       |          |
| ew Planned             | 1016<br>MONROE JANICE     |                          | VACATION PAID   | VACATION PAID  | VACATION PAID  |                |       |          |
| and Actual             | 1021<br>WATSON BRENDAN    |                          |                 |                |                |                |       |          |
| Coverage<br>Exceptions | 1036<br>SEINFELD TED      | VACATION UNPAID          | VACATION UNPAID |                |                |                |       |          |
| Calendars              | 1078<br>CLARK ARTHUR      |                          | VACATION PAID   |                |                |                |       |          |
| <b>S</b>               | 1129<br>CARTIER SHIRLEY   | JURY DUTY PAID           | JURY DUTY PAID  | JURY DUTY PAID | JURY DUTY PAID | JURY DUTY PAID |       |          |
| ect Absence            |                           | Department<br>6 Assembly |                 |                |                |                |       |          |
| an Absences            | 1017<br>DOUGLAS TOWSEND   |                          |                 |                |                |                |       |          |
| Absence                | 1122<br>PERRICELLI JOANNE |                          |                 |                |                |                |       |          |
| balances               | 1138<br>MASTERS SAIRA     |                          |                 |                |                |                |       |          |
|                        | 1140<br>SWANSON NICHOLAS  |                          |                 |                |                |                |       |          |
|                        | Year Month Week           | Day                      |                 |                |                |                |       |          |

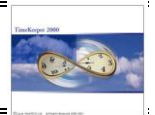

**Daily View (the supervisor views selected day on one screen)** The daily view displays the selected employees and the planned absences. Unlike the other views, this view does not allow to plan absences. It is strictly for display purposes only. The daily View provides the highest resolution (all possible details).

| 📔 Plan Absend                       | es           |                                           |                                      |                             |                            |                                |                      |                               |                              | _ 8 ×                  |
|-------------------------------------|--------------|-------------------------------------------|--------------------------------------|-----------------------------|----------------------------|--------------------------------|----------------------|-------------------------------|------------------------------|------------------------|
| Table Display                       | Display Mode | Options Help                              |                                      |                             |                            |                                |                      |                               |                              |                        |
| Selections                          | 23/0         | 18/2005 🕨 🔡 Calendar                      |                                      |                             |                            |                                |                      |                               |                              |                        |
| View Planned                        | Department   | Employee                                  | Absence Code                         | Planned<br>Absence<br>Value | Hour Value<br>for Planning | Calculate<br>Actual<br>Absence | Value                | Planned<br>Balance -<br>Hours | Planned<br>Balance -<br>Days | Exceptions Planning    |
| Niew Actual                         | 5 Painting   | 1016 MONROE JANICE<br>1036 SEINFELD TED   | 4 VACATION PAID<br>5 VACATION UNPAID | Daily<br>Daily              |                            | Fixed Value<br>Fixed Value     | 0                    | 25.00                         |                              |                        |
|                                     |              | 1078 CLARK ARTHUR<br>1129 CARTIER SHIRLEY | 4 VACATION PAID<br>18 JURY DUTY PAID | Daily<br>Daily              |                            | Fixed Value<br>Fixed Value     | 0<br>0               | 76.52                         |                              |                        |
| View Planned<br>and Actual          |              |                                           |                                      |                             |                            |                                |                      |                               | ↓                            |                        |
| Coverage<br>Exceptions<br>Calendars |              |                                           | The<br>as l                          | ere are<br>both ab          | no valu<br>sences d        | es for "J<br>are not s         | lury Du<br>set for I | ıty" and<br>BA/Abse           | Unpaia<br>ence Tra           | l Vacation"<br>acking. |
| Select Absence                      |              |                                           |                                      |                             |                            |                                |                      |                               |                              |                        |
|                                     |              |                                           |                                      |                             |                            |                                |                      |                               |                              |                        |
| Plan Absences                       |              |                                           |                                      |                             |                            |                                |                      |                               |                              |                        |
| 97                                  |              |                                           |                                      |                             |                            |                                |                      |                               |                              |                        |
| Absence<br>balances                 |              |                                           |                                      |                             |                            |                                |                      |                               |                              |                        |
|                                     |              |                                           |                                      |                             |                            |                                |                      |                               |                              |                        |
|                                     |              |                                           |                                      |                             |                            |                                |                      |                               |                              |                        |
|                                     | Year Month   | Week Day                                  |                                      |                             |                            |                                |                      |                               |                              |                        |

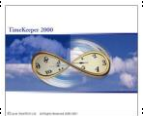

# Drill-Down between views (Optional):

Load the Yearly view and select August-25<sup>th</sup> (using the left click):

| 🛃 Plan Absen        | ces                              |                                   |                 |                 |                                     |                                     |                                 |               |      |      |          |                 |       |         |                   |        |          |                 |                 |      |    |                 |                 |                 |                 |                 |                 | _  | 8 × |
|---------------------|----------------------------------|-----------------------------------|-----------------|-----------------|-------------------------------------|-------------------------------------|---------------------------------|---------------|------|------|----------|-----------------|-------|---------|-------------------|--------|----------|-----------------|-----------------|------|----|-----------------|-----------------|-----------------|-----------------|-----------------|-----------------|----|-----|
| Table Display       | Displa                           | y Mode                            | e Op            | tions           | Help                                |                                     |                                 |               |      |      |          |                 |       |         |                   |        |          |                 |                 |      |    |                 |                 |                 |                 |                 |                 |    |     |
| Selections          |                                  | $\langle$                         | 2               | 005             |                                     | ᢆ᠂                                  | rom Mor                         | nth           | [    |      |          |                 | ON    | 'ear Ba | ack               | @ `    | 'ear For | word            |                 |      |    |                 |                 |                 |                 |                 |                 |    |     |
| View Planned        | Abser<br>Depai<br>Emplo<br>Plann | nce Co<br>tment<br>iyee<br>ed Abs | de<br>ence (    | Code -          | 4 VAC<br>5 Pain<br>0 - 999<br>4 VAC | ATION<br>ing , 6<br>199999<br>ATION | PAID,<br>Assemb<br>9999<br>PAID | 5 VACA<br>oly | TION | UNPA | ID , 6 L | .EAVE           | OF AE | SENC    | E,7SIC            | CK PAI | D,8S     | ICK UI          | NPAID           | ,    |    |                 |                 |                 |                 |                 |                 |    |     |
| <u> 1</u>           |                                  |                                   |                 | Januar          | y                                   |                                     |                                 |               |      | F    | ebruar   | у               |       |         |                   | March  |          |                 |                 |      |    |                 | April           |                 |                 |                 |                 |    |     |
| View Actual         | Mo                               | Tu                                | We              | Th              | Fr                                  | Sa                                  | Su                              | Mo            | Tu   | We   | Th       | Fr              | Sa    | Su      | Mo                | Tu     | We       | Th              | Fr              | Sa   | Su | Mo              | Tu              | We              | Th              | Fr              | Sa              | Su |     |
|                     |                                  |                                   |                 |                 |                                     | 1                                   | 2                               |               | 1    | 2    | 3        | - 4             | 5     | 6       |                   | 1      | 2        | 3               | * 4             | 5    | 6  |                 |                 |                 |                 | 1               | 2               | 3  |     |
| <b>Lattite</b>      | <b>†</b> 3                       | 4                                 | 5               | 6               | 7                                   | 8                                   | 9                               | 7             | 8    | 9    | 10       | 11              | 12    | 13      | 7                 | 8      | 9        | 10              | 11              | 12   | 13 | 4               | * 5             | 6               | - 7             | 8               | 9               | 10 |     |
| View Planned        | 10                               | 11                                | 12              | 13              | 14                                  | 15                                  | 16                              | 14            | 15   | 16   | 17       | 18              | 19    | 20      | 14                | 15     | 16       | 17              | 18              | 19   | 20 | 11              | 12              | 13              | 14              | 15              | 16              | 17 |     |
| and Actual          | 17                               | 18                                | 19              | 20              | 21                                  | 22                                  | 23                              | 21            | 22   | 23   | 24       | 25              | 26    | 27      | 21                | 22     | 23       | 24              | 25              | 26   | 27 | 18              | 19              | 20              | 21              | 22              | <sup>+</sup> 23 | 24 |     |
|                     | +24                              | +25                               | <sup>+</sup> 26 | 27              | 28                                  | 29                                  | 30                              | 28            |      |      |          |                 |       |         | 28                | 29     | 30       | 31              |                 |      |    | 25              | *26             | <sup>+</sup> 27 | 28              | 29              | 30              |    |     |
| Coverage            | 31                               |                                   |                 |                 |                                     |                                     |                                 |               |      |      |          |                 |       |         |                   |        |          |                 |                 |      |    |                 |                 |                 |                 |                 |                 |    |     |
| Exceptions          | May                              |                                   |                 |                 |                                     |                                     | June                            |               |      |      |          | July            |       |         |                   |        |          |                 | August          |      |    |                 |                 |                 |                 |                 |                 |    |     |
| 1 Bar               | Mo                               | Tu                                | We              | Th              | Fr                                  | Sa                                  | Su                              | Mo            | Tu   | We   | Th       | Fr              | Sa    | Su      | Мо                | Tu     | We       | Th              | Fr              | Sa   | Su | Мо              | Tu              | We              | Th              | Fr              | Sa              | Su |     |
| Calendars           | 2                                | 3                                 | 4               | 5               | 6                                   | 7                                   | 8                               |               |      | 1    | 2        | 3               | 4     | 5       |                   |        |          |                 | <sup>+</sup> 1  | 2    | 3  | 1               | + 2             | 3               | 4               | 5               | 6               | 7  |     |
|                     | 9                                | 10                                | 11              | 12              | 13                                  | 14                                  | 15                              | 6             | 7    | 8    | 9        | 10              | 11    | 12      | 4                 | 5      | 6        | 7               | 8               | 9    | 10 | <sup>+</sup> 8  | <sup>+</sup> 9  | +10             | <sup>+</sup> 11 | 12              | 13              | 14 |     |
| <u></u>             | 16                               | 17                                | 18              | 19              | 20                                  | 21                                  | 22                              | 13            | 14   | 15   | 16       | 17              | 18    | 19      | 11                | 12     | 13       | 14              | 15              | 16   | 17 | 15              | 16              | 17              | 18              | 19              | 20              | 21 |     |
| Select Absence      | 23                               | +24                               | 25              | <sup>+</sup> 26 | <sup>+</sup> 27                     | <sup>+</sup> 28                     | 29                              | 20            | 21   | 22   | 23       | 24              | 25    | 26      | 18                | 19     | 20       | 21              | 22              | 23   | 24 | + 22            | <sup>+</sup> 23 | +24             | +25             | ) <sub>26</sub> | 27              | 28 |     |
|                     | 30                               | * 31                              |                 |                 |                                     |                                     |                                 | 27            | 28   | 29   | 30       |                 |       |         | <mark>* 25</mark> | *26    | *27      | * 28            | *29             | * 30 | 31 | <sup>+</sup> 29 | * 30            | * 31            |                 |                 |                 |    |     |
| Plan Absences       |                                  |                                   | S               | eptemb          | er                                  |                                     |                                 |               |      | (    | Octobe   | r               |       |         |                   |        | N        | ovemb           | per             |      |    |                 |                 | D               | ecemb           | er              |                 |    |     |
| (C)=                | Mo                               | Tu                                | We              | Th              | Fr                                  | Sa                                  | Su                              | Мо            | Tu   | We   | Th       | Fr              | Sa    | Su      | Mo                | Tu     | We       | Th              | Fr              | Sa   | Su | Mo              | Tu              | We              | Th              | Fr              | Sa              | Su |     |
|                     |                                  |                                   |                 | * 1             | 2                                   | 3                                   | 4                               |               |      |      |          |                 | 1     | 2       |                   | 1      | 2        | 3               | 4               | 5    | 6  |                 |                 |                 | * 1             | 2               | 3               | 4  |     |
| Absence<br>balances | * 5                              | <sup>+</sup> 6                    | * 7             | 8               | 9                                   | 10                                  | 11                              | 3             | 4    | 5    | 6        | 7               | 8     | 9       | 7                 | 8      | 9        | 10              | 11              | 12   | 13 | 5               | 6               | 7               | 8               | 9               | 10              | 11 |     |
| Dalaricou           | 12                               | 13                                | 14              | 15              | 16                                  | 17                                  | 18                              | 10            | *11  | 12   | 13       | 14              | 15    | 16      | 14                | 15     | 16       | <sup>+</sup> 17 | <sup>+</sup> 18 | 19   | 20 | 12              | 13              | 14              | 15              | 16              | 17              | 18 |     |
|                     | 19                               | <sup>+</sup> 20                   | 21              | 22              | 23                                  | 24                                  | 25                              | 17            | 18   | 19   | 20       | <sup>+</sup> 21 | 22    | 23      | 21                | 22     | 23       | 24              | 25              | 26   | 27 | 19              | 20              | 21              | 22              | 23              | 24              | 25 |     |
|                     | 26                               | 27                                | 28              | 29              | 30                                  |                                     |                                 | 24            | 25   | 26   | 27       | 28              | 29    | 30      | 28                | 29     | 30       |                 |                 |      |    | 26              | 27              | 28              | 29              | 30              | 31              |    |     |
|                     |                                  |                                   |                 |                 |                                     |                                     |                                 | 31            |      |      |          |                 |       |         |                   |        |          |                 |                 |      |    |                 |                 |                 |                 |                 |                 |    |     |
|                     | Year                             | Mon                               | th V            | /eek            | Day                                 |                                     |                                 |               |      |      |          |                 |       |         |                   |        |          |                 |                 |      |    |                 |                 |                 |                 |                 |                 |    |     |
|                     |                                  |                                   |                 |                 |                                     |                                     |                                 |               |      |      |          |                 |       |         |                   |        |          |                 |                 |      |    |                 |                 |                 |                 |                 |                 |    |     |

Now choose the "Monthly View" in order to drill-down to August:

| 📔 Plan Absen               | ces              | 5                                                                                                    |         |              |   |              |          |               |          |        |    |    |  |  |  |  |
|----------------------------|------------------|----------------------------------------------------------------------------------------------------|---------|--------------|---|--------------|----------|---------------|----------|--------|----|----|--|--|--|--|
| Table Display              | Di               | splay Mode Options H                                                                                                    | lelp    |              |   |              |          |               |          |        |    |    |  |  |  |  |
| Selections                 |                  | August 2005                                                                                                    | ) [     | Calendar     |   |              |          |               |          |        |    |    |  |  |  |  |
| View Planned               | A<br>D<br>E<br>P | Absence Code         4 VACATION PAID , 5 VACATION UNPAID , 6 LEAVE OF ABSENCE , 7 SICK PAID , 8 SICK UNPAID ,           Department         5 Painting, 6 Assembly           Employee         0 - 99999999999           Plannet Absence Code         4 VACATION PAID           Mo         Tu         We           Mo         Tu         We |         |              |   |              |          |               |          |        |    |    |  |  |  |  |
| <b>R</b>                   |                  | Mo                                                                                                    |         | Tu           |   | We           |          | Th            | Fr       |        | Sa | Su |  |  |  |  |
| View Actual                |                  | 1                                                                                                    | _       | 2            |   | 3            |          | 4             | 5        |        | 6  | 7  |  |  |  |  |
|                            |                  |                                                                                                    | V4      | CATION PAID  | Ň | ACATION PAID |          | VACATION PAID | VACATION | PAID   |    |    |  |  |  |  |
| View Planned<br>and Actual |                  | 8                                                                                                    |         | 9            |   | 10           |          | 11            | 12       |        | 13 | 14 |  |  |  |  |
| Coverage                   | C                | VACATION PAID                                                                                                    | • •     | ACATION PAID | • | ACATION PAID |          | VACATION PAID |          |        |    |    |  |  |  |  |
|                            |                  | 15                                                                                                    |         | 16           |   | 17           |          | 18            | 19       |        | 20 | 21 |  |  |  |  |
| Calendars                  |                  | VACATION PAID                                                                                                    | VA      | CATION PAID  | V | ACATION PAID |          |               |          |        |    |    |  |  |  |  |
| <u></u>                    | Γ                | 22                                                                                                    |         | 23           |   | 24           |          | 25            | 26       |        | 27 | 28 |  |  |  |  |
| Select Absence             | C                | VACATION UNPAID                                                                                                    | ●<br>VA | ACATION PAID | • | ACATION PAID |          | VACATION PAID | JURY DUT | y Paid |    |    |  |  |  |  |
| Plan Absences              |                  | 29                                                                                                    |         | 30           |   | 31           |          |               |          |        |    |    |  |  |  |  |
| <b>1</b><br>Absence        | ſ                | VACATION PAID                                                                                                    | • VA    | CATION PAID  |   | ACATION PAID |          |               |          |        |    |    |  |  |  |  |
| balances                   | F                | <b>0</b>                                                                                                    |         | ~            | · |              | <b>*</b> |               |          |        |    |    |  |  |  |  |
|                            |                  |                                                                                                    |         |              |   |              |          |               |          |        |    |    |  |  |  |  |
|                            |                  |                                                                                                    | _       |              |   |              |          |               |          |        |    |    |  |  |  |  |
|                            | <u> </u>         | ear Month Week                                                                                                    | Day     |              |   |              |          |               |          |        |    |    |  |  |  |  |

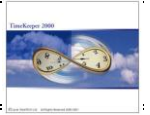

In order to drill-down to the weekly level, select the 25<sup>th</sup>:

| 🚰 Plan Absen               | ces                                                                    |                                                                                  |                         |                          |                   |    | _ 8 |
|----------------------------|------------------------------------------------------------------------|----------------------------------------------------------------------------------|-------------------------|--------------------------|-------------------|----|-----|
| Table Display              | Display Mode Options H                                                 | lelp                                                                             |                         |                          |                   |    |     |
| Selections                 | August 2005                                                            | Calendar                                                                         |                         |                          |                   |    |     |
| View Planned               | Absence Code 4<br>Department 5<br>Employee 0<br>Planned Absence Code 4 | VACATION PAID, 5 VACA<br>Painting, 6 Assembly<br>- 999999999999<br>VACATION PAID | TION UNPAID , 6 LEAVE ( | DF ABSENCE , 7 SICK PAID | , 8 SICK UNPAID , |    |     |
| <b>1</b>                   | Мо                                                                     | Tu                                                                               | We                      | Th                       | Fr                | Sa | Su  |
|                            | 1                                                                      | 2                                                                                | 3                       | 4                        | 5                 | 6  | 7   |
|                            |                                                                        | VACATION PAID                                                                    | VACATION PAID           | VACATION PAID            | VACATION PAID     |    |     |
| View Planned<br>and Actual | 8                                                                      | 9                                                                                | 10                      | 11                       | 12                | 13 | 14  |
|                            | VACATION PAID                                                          |                                                                                  | VACATION PAID           |                          |                   |    |     |
|                            | 15                                                                     | 16                                                                               | 17                      | 18                       | 19                | 20 | 21  |
| Calendars                  | VACATION PAID                                                          | VACATION PAID                                                                    | VACATION PAID           |                          |                   |    |     |
| Select Absence             | 22                                                                     | 23                                                                               | 24                      | 25                       | 26                | 27 | 28  |
|                            | VACATION UNPAID                                                        | VACATION PAID                                                                    | VACATION PAID           | VACATION PAID            | JURY DUTY PAID    |    |     |
| Plan Absences              | 29                                                                     | 30                                                                               | 31                      |                          |                   |    |     |
| Absence                    | VACATION PAID                                                          | VACATION PAID                                                                    | VACATION PAID           | ,                        |                   |    |     |
| balances                   |                                                                        |                                                                                  |                         |                          |                   |    |     |
|                            |                                                                        |                                                                                  |                         |                          |                   |    |     |
|                            |                                                                        |                                                                                  |                         |                          |                   |    |     |
|                            | Year Month Week I                                                      | Day                                                                              |                         |                          |                   |    |     |

Now choose the "Weekly View" in order to drill-down to the week of the 25<sup>th</sup>:

| 📔 Plan Absen           | ces                          |                          |                 |                |                |                |       |       | _ 8 × |  |  |  |  |  |  |
|------------------------|------------------------------|--------------------------|-----------------|----------------|----------------|----------------|-------|-------|-------|--|--|--|--|--|--|
| Table Display          | ay Diaplay Mode Options Help |                          |                 |                |                |                |       |       |       |  |  |  |  |  |  |
| Selections             | Week 35                      | 22/08/2005 - 2           | 8/08/2005       | Calendar       |                |                |       |       |       |  |  |  |  |  |  |
|                        | Planned Absence Code 4       | VACATION PAID            |                 |                |                |                |       |       |       |  |  |  |  |  |  |
| Ľ                      |                              | Mo 22                    | Tu 23           | We 24          | Th 25          | Fr 26          | Sa 27 | Su 28 |       |  |  |  |  |  |  |
| View Planned           |                              | Department               |                 |                |                |                |       |       |       |  |  |  |  |  |  |
| <u>R</u>               |                              | 5 Painting               |                 |                |                |                |       |       |       |  |  |  |  |  |  |
| View Actual            | 1006<br>Burns Dave           |                          |                 |                |                |                |       |       |       |  |  |  |  |  |  |
|                        | 1016<br>MONBOE JANICE        |                          | VACATION PAID   | VACATION PAID  | VACATION PAID  |                |       |       |       |  |  |  |  |  |  |
| and Actual             | 1021<br>WATSON BRENDAN       |                          |                 |                |                |                |       |       |       |  |  |  |  |  |  |
| Coverage<br>Exceptions | 1036<br>SEINFELD TED         | VACATION UNPAID          | VACATION UNPAID |                |                |                |       |       |       |  |  |  |  |  |  |
| Calendars              | 1078<br>CLARK ARTHUR         |                          | VACATION PAID   |                |                |                |       |       |       |  |  |  |  |  |  |
| Salaat Abaaaaa         | 1129<br>CARTIER SHIRLEY      | JURY DUTY PAID           | JURY DUTY PAID  | JURY DUTY PAID | JURY DUTY PAID | JURY DUTY PAID |       |       |       |  |  |  |  |  |  |
|                        |                              | Department<br>6 Assembly |                 |                |                |                |       |       |       |  |  |  |  |  |  |
| Plan Absences          | 1017<br>DOUGLAS TOWSEND      |                          |                 |                |                |                |       |       |       |  |  |  |  |  |  |
| 97                     |                              |                          |                 |                |                |                |       |       |       |  |  |  |  |  |  |
| Absence<br>balances    | 1138                         |                          |                 |                |                |                |       |       |       |  |  |  |  |  |  |
|                        | MASTERS SAIRA                |                          |                 |                |                |                |       |       |       |  |  |  |  |  |  |
|                        | 1140<br>SWANSON NICHOLAS     |                          |                 |                |                |                |       |       | •     |  |  |  |  |  |  |
|                        | Year Month Week              | Day                      |                 |                |                |                |       |       |       |  |  |  |  |  |  |

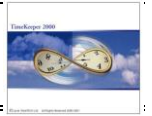

In order to drill-down to the DAILY level, select the 25<sup>th</sup>:

| 📔 Plan Absen           | ces                                        |                          |                 |                |                |                |       |       | _ 8 ×    |  |  |  |  |  |  |
|------------------------|--------------------------------------------|--------------------------|-----------------|----------------|----------------|----------------|-------|-------|----------|--|--|--|--|--|--|
| Table Display          | Display Mode Options H                     | Help                     |                 |                |                |                |       |       |          |  |  |  |  |  |  |
| Selections             | Week 35 D 22/08/2005 - 28/08/2005 Calendar |                          |                 |                |                |                |       |       |          |  |  |  |  |  |  |
|                        | Planned Absence Code 4                     | VACATION PAID            |                 |                | $\frown$       |                |       |       |          |  |  |  |  |  |  |
| View Planned           |                                            | Mo 22                    | Tu 23           | We 24          | Th 25          | ) Fr 26        | Sa 27 | Su 28 |          |  |  |  |  |  |  |
|                        |                                            | Department<br>5 Painting |                 |                |                |                |       |       | -        |  |  |  |  |  |  |
| View Actual            | 1006                                       |                          |                 |                |                |                |       |       | - 11     |  |  |  |  |  |  |
|                        | Burns Dave                                 |                          |                 |                |                |                |       |       |          |  |  |  |  |  |  |
| Manu Diamand           | 1016<br>MONROE JANICE                      |                          | VACATION PAID   | VACATION PAID  | VACATION PAID  |                |       |       |          |  |  |  |  |  |  |
| and Actual             | 1021                                       |                          |                 |                |                |                |       |       |          |  |  |  |  |  |  |
|                        | WATSON BRENDAN                             |                          |                 |                |                |                |       |       |          |  |  |  |  |  |  |
| Coverage<br>Exceptions | 1036<br>SEINFELD TED                       | VACATION UNPAID          | VACATION UNPAID |                |                |                |       |       |          |  |  |  |  |  |  |
| Calendars              | 1078<br>CLARK ARTHUR                       |                          | VACATION PAID   |                |                |                |       |       |          |  |  |  |  |  |  |
| <b>S</b>               | 1129<br>CARTIER SHIRLEY                    | JURY DUTY PAID           | JURY DUTY PAID  | JURY DUTY PAID | JURY DUTY PAID | JURY DUTY PAID |       |       |          |  |  |  |  |  |  |
| Select Absence         |                                            | Department<br>6 Assembly |                 |                |                |                |       |       |          |  |  |  |  |  |  |
|                        | 1017                                       |                          |                 |                |                |                |       |       | -        |  |  |  |  |  |  |
| Plan Absences          | DOUGLAS TOWSEND                            |                          |                 |                |                |                |       |       |          |  |  |  |  |  |  |
|                        | 1122<br>PERRICELLI JOANNE                  |                          |                 |                |                |                |       |       |          |  |  |  |  |  |  |
| balances               | 1138<br>MASTERS SAIRA                      |                          |                 |                |                |                |       |       |          |  |  |  |  |  |  |
|                        | 1140<br>SWANSON NICHOLAS                   |                          |                 |                |                |                |       |       | <b>.</b> |  |  |  |  |  |  |
|                        | Year Month Week                            | Day                      |                 |                |                |                |       |       |          |  |  |  |  |  |  |

Now choose the "DAILY VIEW" in order to drill-down to August-25<sup>th</sup>:

| 📑 Plan Absend | ces          |                                            |                                      |                             |                            |                                         |       |                               |                              | _ 8 ×               |
|---------------|--------------|--------------------------------------------|--------------------------------------|-----------------------------|----------------------------|-----------------------------------------|-------|-------------------------------|------------------------------|---------------------|
| Table Display | Display Mode | Options Help                               |                                      |                             |                            |                                         |       |                               |                              |                     |
| Selections    | 1 25/0       | 18/2005 💽 🔛 Calendar                       |                                      |                             |                            |                                         |       |                               |                              |                     |
| View Planned  | Department   | Employee                                   | Absence Code                         | Planned<br>Absence<br>Value | Hour Value<br>for Planning | Calculate<br>Actual<br>Absence<br>Value | Value | Planned<br>Balance -<br>Hours | Planned<br>Balance -<br>Days | Exceptions Planning |
| Xiew Actual   | 5 Painting   | 1016 MONROE JANICE<br>1129 CARTIER SHIRLEY | 4 VACATION PAID<br>18 JURY DUTY PAID | Daily<br>Daily              |                            | Fixed Value<br>Fixed Value              | 0     | 25.00                         |                              |                     |

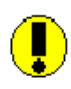

Important! While the above example illustrates full drill-down cycle Year/Month/ Week/Day), you may dynamically drill-down from Yearly to Monthly/Weekly/Daily (directly) by selecting the day and choosing the required view.

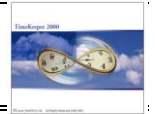

#### Step 3: Plan Absences

Using APM Browser you can <u>Plan Absence(s)</u>, <u>Delete Planned Absences</u>, <u>Approve &</u> <u>Disapprove absence(s)</u>, <u>view forecasted balance</u> and <u>reschedule absence(s)</u>.

#### 3.1 <u>Plan Absence(s) for a single employee</u>

Planning Absences is available from ALL VIEWS (excluding the DAILY view) by Left Click (for selecting the day) and Right click / Plan Absences (or using the Plan Absences button):

| 📓 Plan Absen           | ces                    |                  |           |             |        |      |       |       | _ <u>-</u> <u>-</u> <u>-</u> <u>-</u> <u>-</u> <u>-</u> <u>-</u> <u>-</u> <u>-</u> <u>-</u> |
|------------------------|------------------------|------------------|-----------|-------------|--------|------|-------|-------|---------------------------------------------------------------------------------------------|
| Table Display          | Display Mode Options H | Help             |           |             |        |      |       |       |                                                                                             |
| Selections             | Week 50                | ▶ 05/12/2005 - 1 | 1/12/2005 | Calendar    |        |      |       |       |                                                                                             |
|                        | Planned Absence Code 4 | VACATION PAID    |           |             |        |      |       |       |                                                                                             |
|                        |                        | Mo 5             | Tu 6      | We 7        | Th 8   | Fr 9 | Sa 10 | Su 11 |                                                                                             |
| View Planned           |                        | Department       |           |             |        |      |       |       |                                                                                             |
| <b>1</b>               |                        | 5 Painting       |           |             |        |      |       |       |                                                                                             |
| View Actual            | 1006                   |                  |           |             |        |      |       |       |                                                                                             |
|                        | Burns Dave             |                  |           |             |        |      |       |       |                                                                                             |
|                        | 1016                   |                  |           |             |        |      |       |       |                                                                                             |
| View Planned           | MONROE JANICE          |                  |           | Go to Day T | ab     |      |       |       |                                                                                             |
| and Actual             | 1021                   |                  |           | Plan Absend | tes    |      |       |       |                                                                                             |
|                        | WATSON BRENDAN         |                  |           | Delete Abse | inces  |      |       |       |                                                                                             |
| Coverage<br>Exceptions | 1036                   |                  |           | Absence ba  | lances |      |       |       |                                                                                             |
| <i>6</i>               | SEINFELD TED           |                  |           |             |        |      |       |       |                                                                                             |
| Calendars              | 1078                   |                  |           |             |        |      |       |       |                                                                                             |
|                        | CLARK ARTHUR           |                  |           |             |        |      |       |       |                                                                                             |
| <b>1</b>               | 1129                   |                  |           |             |        |      |       |       |                                                                                             |
| Select Absence         | LARTIER SHIRLEY        |                  |           |             |        |      |       |       |                                                                                             |

#### 3.2 Plan Absence(s) for multiple employees

Multiple records selection (i.e. multiple days for multiple employees) is available only in the weekly screen. Multiple selections are available by individual-selection or group-selection. For individual selection, left-click the employee(s) and date(s) and choose "Plan Absences":

| Veek 38                    |                                                                                                    |                                                                                                    |                                                                                                    |                                                                                                    |                                                                                                    |                                                                                                    |                                                                                                    |
|----------------------------|----------------------------------------------------------------------------------------------------|----------------------------------------------------------------------------------------------------|----------------------------------------------------------------------------------------------------|----------------------------------------------------------------------------------------------------|----------------------------------------------------------------------------------------------------|----------------------------------------------------------------------------------------------------|----------------------------------------------------------------------------------------------------|
|                            | 12/09/2005 - 18                                                                                                    | /09/2005                                                                                                    | Calendar                                                                                                    |                                                                                                    |                                                                                                    |                                                                                                    |                                                                                                    |
| Planned Absence Code 4     | VACATION PAID                                                                                                    | Tu 13                                                                                                    | W/e 14                                                                                                    | Th 15                                                                                                    | Fr 16                                                                                                    | Sa 17                                                                                                    | Su 18                                                                                                    |
| 1016                       | MOTZ                                                                                                    | 1015                                                                                                    | W014                                                                                                    | inis                                                                                                    | 1110                                                                                                    | 5417                                                                                                    | 5010                                                                                                    |
| MONROE JANICE              |                                                                                                    |                                                                                                    |                                                                                                    |                                                                                                    |                                                                                                    |                                                                                                    |                                                                                                    |
| 021<br>WATSON BRENDAN      |                                                                                                    |                                                                                                    |                                                                                                    |                                                                                                    |                                                                                                    |                                                                                                    |                                                                                                    |
| 1036<br>SEINFELD TED       |                                                                                                    |                                                                                                    |                                                                                                    |                                                                                                    |                                                                                                    |                                                                                                    |                                                                                                    |
| 1078<br>CLARK ARTHUR       | [                                                                                                    | Go to I                                                                                                    | Day Tab                                                                                                    |                                                                                                    |                                                                                                    |                                                                                                    |                                                                                                    |
| 129<br>CARTIER SHIRLEY     |                                                                                                    | Plan A<br>Delete                                                                                                    | bsences<br>Absences                                                                                                    |                                                                                                    |                                                                                                    |                                                                                                    |                                                                                                    |
|                            | Department<br>6 Assembly                                                                                                    | MUSCI                                                                                                    |                                                                                                    |                                                                                                    |                                                                                                    |                                                                                                    |                                                                                                    |
| 1017<br>DOUGLAS TOWSEND    |                                                                                                    |                                                                                                    |                                                                                                    |                                                                                                    |                                                                                                    |                                                                                                    |                                                                                                    |
| 122<br>PERRICELLI JOANNE   |                                                                                                    |                                                                                                    |                                                                                                    |                                                                                                    |                                                                                                    |                                                                                                    |                                                                                                    |
| 138<br>MASTERS SAIRA       |                                                                                                    |                                                                                                    |                                                                                                    |                                                                                                    |                                                                                                    |                                                                                                    |                                                                                                    |
| 140<br>Swanson Nicholas    |                                                                                                    |                                                                                                    |                                                                                                    |                                                                                                    |                                                                                                    |                                                                                                    |                                                                                                    |
| 142<br>CURRAN NANCY NANCY  |                                                                                                    |                                                                                                    |                                                                                                    |                                                                                                    |                                                                                                    |                                                                                                    |                                                                                                    |
| 1146<br>HUSTON GRACE GRACE |                                                                                                    |                                                                                                    |                                                                                                    |                                                                                                    |                                                                                                    |                                                                                                    |                                                                                                    |
|                            | 216<br>ONROE JANICE<br>121<br>ATSON BRENDAN<br>126<br>SINFELD TED<br>78<br>ARK ARTHUR<br>129<br>ARTIER SHIRLEY<br>117<br>DUGLAS TOWSEND<br>122<br>ERRICELLI JOANNE<br>138<br>ASTERS SAIRA<br>40<br>WANSON NICHOLAS<br>42<br>BIRAN NANCY NANCY<br>46<br>JISTON GRACE GRACE | 116<br>ONROE JANICE<br>121<br>ATSON BRENDAN<br>136<br>SINFELD TED<br>178<br>ARK ARTHUR<br>129<br>RATIER SHIRLEY<br>Department<br>5 Assembly<br>117<br>DUGLAS TOWSEND<br>122<br>ERRICELLI JOANNE<br>138<br>ASTERS SAIRA<br>40<br>WANSON NICHOLAS<br>42<br>JIBRAN NANCY NANCY<br>46<br>JISTON GRACE GRACE | The<br>ONROE JANICE       121       121       ATSON BRENDAN       136       SINFELD TED       178       ARK ARTHUR       129       ARK ARTHUR       Department       6 Assembly       177       DugLAS TOWSEND       122       ERRICELLI JOANNE       138       ASTERS SAIRA       40       WANSON NICHOLAS       42       UBRAN NANCY NANCY       46       USTON GRACE GRACE | M6     ONROE JANICE       D0NROE JANICE     221       121     ATSON BRENDAN       I36     Image: Constraint of the second second | TIS<br>ONROE JANICE<br>121<br>ATSON BRENDAN<br>136<br>EINFELD TED<br>178<br>ARK ARTHUR<br>229<br>ARTIER SHIRLEY<br>Department<br>5 Assembly<br>177<br>DUGLAS TOWSEND<br>22<br>ERRICELLI JOANNE<br>138<br>ASTERS SAIRA<br>40<br>WANSON NICHOLAS<br>42<br>USRAN NANCY NANCY<br>46<br>USTON GRACE GRACE | The second second se | The service       Image: Service service servi |

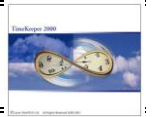

#### Group Selection:

Group selection allows selecting a specific day (or multiple days) for selected employees i.e. Friday September-16<sup>th</sup> for all selected employees, Wednesday September-14<sup>th</sup> & Friday September-16<sup>th</sup> for Janice (Employee 1006), Douglas (Employee 1017) and Nicholas (Employee 1140) etc.

To select a specific day for multiple employees, choose the day (by left click) and the select the employees (left click):

| 📑 Plan Absen           | ices                    |                          |           |          |       |          |       |       |          |
|------------------------|-------------------------|--------------------------|-----------|----------|-------|----------|-------|-------|----------|
| Table Display          | Display Mode Options H  | Help                     |           |          |       |          |       |       |          |
| Selections             | Week 38                 | 12/09/2005 - 1           | 8/09/2005 | Calendar |       |          |       |       |          |
|                        | Planned Absence Code 4  | VACATION PAID            |           |          |       |          |       |       |          |
|                        | ~                       | Mo 12                    | Tu 13     | We 14    | Th 15 | Fr 16    | Sa 17 | Su 18 |          |
|                        |                         | Department<br>5 Painting |           |          |       | $\frown$ |       |       | <u> </u> |
| View Actual            | 1006<br>Burns Dave      |                          |           |          |       |          |       |       |          |
| View Planned           | 1016<br>MONROE JANICE   |                          |           |          |       |          |       |       |          |
| and Actual             | 1021<br>WATSON BRENDAN  |                          |           |          |       |          |       |       |          |
| Coverage<br>Exceptions | 1036<br>SEINFELD TED    |                          |           |          |       |          |       |       |          |
| Calendars              | 1078<br>CLARK ARTHUR    |                          |           |          |       |          |       |       |          |
| <u></u>                | 1129<br>CARTIER SHIRLEY |                          |           |          |       |          |       |       |          |
|                        |                         | _                        |           |          |       |          |       |       |          |

To select several (sequential) days, select the first day, hit SHIFT and the last day:

| Plan Absen                 | ces                     |                |           |          |       |      |       |       |   |
|----------------------------|-------------------------|----------------|-----------|----------|-------|------|-------|-------|---|
| Table Display              | Display Mode Options H  | Help           |           |          |       |      |       |       |   |
| Selections                 | Week 38                 | 12/09/2005 - 1 | 8/09/2005 | Calendar |       |      |       |       |   |
| 18                         | Planned Absence Code 4  |                | <br>Tu 13 | \s/e 14  | Th 15 | Fr16 | Sa 17 | Su 18 |   |
| View Planned               |                         | Department     | Turio     |          |       |      | 0411  | 5415  | - |
| <u>R</u>                   |                         | 5 Painting     |           |          |       |      |       |       |   |
| View Actual                | 1006<br>Burns Dave      |                |           |          |       |      |       |       |   |
|                            |                         |                |           | ,        |       |      |       |       |   |
| View Planned<br>and Actual | 1021                    |                |           |          |       |      |       |       |   |
|                            | WATSON BRENDAN          |                |           |          |       |      |       |       |   |
| Coverage<br>Exceptions     | 1036<br>SEINFELD TED    |                |           |          |       |      |       |       |   |
| Calendars                  | 1078<br>CLARK ARTHUR    |                |           |          |       |      |       |       |   |
| <u></u>                    | 1129<br>CARTIER SHIPLEY |                |           |          |       |      |       |       |   |
| neien onsence              | ~ ~                     |                |           |          |       |      |       |       |   |

To selecting several non-sequential days, use the CTRL key:

| 📑 Plan Absend         | ces                                 |                          |                 |          |       |       |             | <u>_ 8 ×</u> |
|-----------------------|-------------------------------------|--------------------------|-----------------|----------|-------|-------|-------------|--------------|
| Table Display         | Display Mode Options                | Help                     |                 |          |       |       |             |              |
| Selections            | Week 38                             | 12/09/20                 | 05 - 18/09/2005 | Calendar |       |       |             |              |
| View Planned          | Planned Absence Code                | 4 VACATION PAID<br>Mo 12 | Tu13            | We 14    | Th 15 | Fr 16 | Sa 17 Su 18 |              |
| 💌<br>View Actual      | 1006                                | 5 Painting               |                 |          |       |       |             |              |
| Lill.<br>View Planned | Burns Dave<br>1016<br>MONROE JANICE | -                        |                 |          |       |       |             |              |
| and Actual            | 1021<br>WATSON BRENDAN<br>1036      | _                        |                 |          |       |       |             |              |
| Exceptions            | SEINFELD TED                        | -                        |                 |          |       |       |             |              |
| Select Absence        | 1128<br>CAR VIER SHIPLEY            |                          |                 |          |       |       |             |              |

#### ONCE THE EMPLOYEES/DATES WERE SELECTED – RIGHT CLICK & PLAN ABSENCES (OR USE THE PLAN ABSENCE BUTTON)

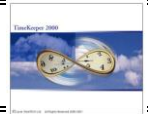

### 3.3 <u>Group Scheduling via MONTHLY and YEARLY views</u>

Unlike the WEEKLY display that displays selected employees for a group of dates, the Yearly and the monthly views display the entire group for one day. In order to plan an absence for the selected group (i.e. previously selected in "Selections"), select the day (left click) and choose right click – Plan Absences (or use the Plan Absences Button):

| 📑 Plan Absen           | ces       |                         |        |        |                         |                   |                  |     |      |       |          |      |        |         |           |        |                 |       |       |                 |    |      |             |      |                 |    |                 |    | ι× |
|------------------------|-----------|-------------------------|--------|--------|-------------------------|-------------------|------------------|-----|------|-------|----------|------|--------|---------|-----------|--------|-----------------|-------|-------|-----------------|----|------|-------------|------|-----------------|----|-----------------|----|----|
| Table Display          | Displa    | y Mode                  | e Opt  | tions  | Help                    |                   |                  |     |      |       |          |      |        |         |           |        |                 |       |       |                 |    |      |             |      |                 |    |                 |    |    |
| Selections             |           | •                       | 2      | 005    | •                       | F                 | rom Mor          | nth |      |       |          |      | ON     | 'ear Ba | ck.       | ΘY     | 'ear For        | rword |       |                 |    |      |             |      |                 |    |                 |    |    |
| 8                      | Abser     | nce <u>Co</u><br>rtment | de     |        | <u>4 VAC</u><br>5 Painl | ATION<br>ting , 6 | PAID ,<br>Assemb |     | TION | UNPAI | ID , 6 L | EAVE | OF AB  | SENC    | E , 7 SIC | CK PAI | D,8S            | ICK U | NPAID | <i></i>         |    |      |             |      |                 |    |                 |    |    |
| View Planned           | Plann     | iyee<br>ed Abs          | ence ( | Code   | 0 - 995<br>4 VAC        | ATION             | PAID             |     |      |       |          |      |        |         |           |        |                 |       |       |                 |    |      |             |      |                 |    |                 |    |    |
|                        |           |                         |        | Januar | v                       |                   |                  |     |      | F     | ebruar   | v    |        |         |           |        |                 | March | 1     |                 |    |      |             |      | April           |    |                 |    |    |
| View Actual            | Mo        | Tu                      | We     | Th     | Fr                      | Sa                | Su               | Mo  | Tu   | We    | Th       | Fr   | Sa     | Su      | Mo        | Tu     | We              | Th    | Fr    | Sa              | Su | Mo   | Tu          | We   | Th              | Fr | Sa              | Su |    |
| VIEWACIUAI             |           |                         |        |        |                         | 1                 | 2                |     | 1    | 2     | 3        | 4    | 5      | 6       |           | 1      | 2               | 3     | + 4   | 5               | 6  |      |             |      |                 | 1  | 2               | 3  |    |
|                        | * 3       | 4                       | 5      | 6      | 7                       | 8                 | 9                | 7   | 8    | 9     | 10       | 11   | 12     | 13      | 7         | 8      | 9               | 10    | 11    | 12              | 13 | 4    | * 5         | 6    | 7               | 8  | 9               | 10 |    |
| View Planned           | 10        | 11                      | 12     | 13     | 14                      | 15                | 16               | 14  | 15   | 16    | 17       | 18   | 19     | 20      | 14        | 15     | 16              | 17    | 18    | 19              | 20 | 11   | 12          | 13   | 14              | 15 | 16              | 17 |    |
| and Actual             | 17        | 18                      | 19     | 20     | 21                      | 22                | 23               | 21  | 22   | 23    | 24       | 25   | 26     | 27      | 21        | 22     | 23              | 24    | 25    | 26              | 27 | 18   | 19          | 20   | 21              | 22 | <sup>+</sup> 23 | 24 |    |
|                        | *24<br>31 | * 25                    | *26    | 27     | 28                      | 29                | 30               | 28  |      |       |          |      |        |         | 28        | 29     | 30              | 31    |       |                 |    | 25   | *26         | * 27 | 28              | 29 | 30              |    |    |
| Coverage<br>Exceptions |           |                         |        | May    |                         |                   |                  |     |      |       | June     |      |        |         |           |        |                 | July  |       |                 |    |      |             |      | August          |    |                 |    |    |
| <b>6</b>               | Мо        | Tu                      | We     | Th     | Fr                      | Sa                | Su               | Mo  | Tu   | We    | Th       | Fr   | Sa     | Su      | Mo        | Tu     | We              | Th    | Fr    | Sa              | Su | Mo   | Tu          | We   | Th              | Fr | Sa              | Su |    |
| Calendars              | 2         | 3                       | 4      | 5      | 6                       | 7                 | 8                |     |      | 1     | 2        | 3    | 4      | 5       |           |        |                 |       | * 1   | 2               | 3  | 1    | <b>†</b> 2  | 3    | 4               | 5  | 6               | 7  |    |
|                        | 9         | 10                      | 11     | 12     | 13                      | 14                | 15               | 6   | 7    | 8     | 9        | 10   | 11     | 12      | 4         | 5      | 6               | 7     | 8     | 9               | 10 | + 8  | <b>*</b> 9  | *10  | <sup>+</sup> 11 | 12 | 13              | 14 |    |
| K                      | 16        | 17                      | 18     | 19     | 20                      | 21                | 22               | 13  | 14   | 15    | 16       | 17   | 18     | 19      | 11        | 12     | 13              | 14    | 15    | 16              | 17 | 15   | 16          | 17   | 18              | 19 | 20              | 21 |    |
| Select Absonce         | 23        | *24                     | 25     | *26    | <sup>+</sup> 27         | *28               | 29               | 20  | 21   | 22    | 23       | 24   | 25     | 26      | 18        | 19     | 20              | 21    | 22    | 23              | 24 | + 22 | +23         | +24  | <sup>+</sup> 25 | 26 | 27              | 28 |    |
| Select Absence         | 30        | * 31                    |        |        |                         |                   |                  | 27  | 28   | 29    | 30       |      |        |         | * 25      | *26    | <sup>+</sup> 27 | * 28  | *29   | <sup>+</sup> 30 | 31 | + 29 | <b>*</b> 30 | * 31 |                 |    |                 |    |    |
| E I                    |           |                         |        |        |                         |                   |                  |     |      |       |          |      |        |         |           |        |                 |       |       |                 |    |      |             |      |                 |    |                 |    |    |
|                        |           |                         | Se     | eptemb | per                     |                   |                  |     |      | 0     | Octobe   | ſ    |        |         |           |        | N               | ovemt | ber   |                 |    |      |             | D    | ecemb           | er |                 |    |    |
| Fian Absences          | Mo        | Tu                      | We     | Th     | Fr                      | Sa                | Su               | Mo  | Tu   | We    | Th       | Fr   | Sa     | Su      | Mo        | Tu     | We              | Th    | Fr    | Sa              | Su | Mo   | Tu          | We   | Th              | Fr | Sa              | Su |    |
| 07                     |           |                         |        | * 1    | 2                       | 3                 | 4                |     |      |       |          |      | 1      | 2       |           | 1      | 2               | 3     | 4     | 5               | 6  |      |             |      | * 1             | 2  | 3               | 4  |    |
| Absence                | * 5       | *6                      | * 7    | 8      | 9                       | 10                | 11               | 3   | 4    | 5     | 6        | 7    | 8      | 9       | 17        | 18     | 9               | 10    | 11    | 12              | 13 | 5    | 6           | 7    | 8               | 9  | 10              | 11 |    |
| balances               | 12        | 13                      | 14     | 15     | 16                      | 17                | 18               | 10  | T11  | 12    | 13       |      | Plan A | bay Tat | 9         | 15     | 16              | 17    | 18    | 19              | 20 | 12   | 13          | 14   | 15              | 16 | 17              | 18 |    |
|                        | 19        | 20                      | 21     | 22     | 23                      | 24                | 25               | 17  | 18   | 19    | 20       | -    | Delete | Absen   | ces       | 22     | 23              | 24    | 25    | 26              | 27 | 19   | 20          | 21   | 22              | 23 | 24              | 25 |    |
|                        | 26        | 27                      | 28     | 29     | 30                      |                   |                  | 31  | 25   | 26    | 27       | ·    | Absen  | se bala | nces      | 29     | 30              |       |       |                 |    | 26   | 21          | 28   | 29              | 30 | 31              |    |    |
|                        |           |                         |        |        |                         |                   |                  |     |      |       |          | _    |        |         |           | -      | _               |       |       | _               |    | L    |             | _    |                 |    |                 |    |    |
|                        |           | 1                       |        | (a ali | Davi                    |                   |                  |     |      |       |          |      |        |         |           |        |                 |       |       |                 |    |      |             |      |                 |    |                 |    |    |
|                        | rear      | 1 Mon                   | nul A  | veek   | Day                     |                   |                  |     |      |       |          |      |        |         |           |        |                 |       |       |                 |    |      |             |      |                 |    |                 |    |    |

Or (using the MONTHLY view):

| 📔 Plan Absen               | ces                                                                    |                                                                                     |                       |                        |                                |                  | _  | ₽× |
|----------------------------|------------------------------------------------------------------------|-------------------------------------------------------------------------------------|-----------------------|------------------------|--------------------------------|------------------|----|----|
| Table Display              | Display Mode Options H                                                 | Help                                                                                |                       |                        |                                |                  |    |    |
| Selections                 | October 2005                                                           | Calendar                                                                            |                       |                        |                                |                  |    |    |
| View Planned               | Absence Code 4<br>Department 5<br>Employee 0<br>Planned Absence Code 4 | VACATION PAID , 5 VACA<br>Painting , 6 Assembly<br>- 9999999999999<br>VACATION PAID | TION UNPAID , 6 LEAVE | OF ABSENCE , 7 SICK PA | ID , 8 SICK UNPAID ,           |                  |    |    |
| 3                          | Mo                                                                     | Tu                                                                                  | We                    | Th                     | Fr                             | Sa               | Su |    |
| View Actual                |                                                                        |                                                                                     |                       |                        |                                | 1                | 2  |    |
|                            |                                                                        |                                                                                     |                       |                        |                                |                  |    |    |
| View Planned<br>and Actual | 3                                                                      | 4                                                                                   | 5                     | 6                      | 7                              | 8                | 9  |    |
| Coverage                   |                                                                        |                                                                                     |                       |                        | Go to Day Tab<br>Plan Absences |                  |    |    |
| Exceptions                 | 10                                                                     | 11                                                                                  | 12                    | 13                     | Delete Absenc                  | <sup>es</sup> 15 | 16 |    |
| Calendars                  |                                                                        | VACATION PAID                                                                       |                       |                        | Absence balar                  | ces              |    |    |
| <b>See</b>                 | 17                                                                     | 18                                                                                  | 19                    | 20                     | 21                             | 22               | 23 |    |
| Select Absence             |                                                                        |                                                                                     |                       |                        | VACATION PAID                  |                  |    |    |
| Plan Absences              | 24                                                                     | 25                                                                                  | 26                    | 27                     | 28                             | 29               | 30 |    |
| Absence                    |                                                                        |                                                                                     |                       |                        |                                |                  |    |    |
| balances                   | 31                                                                     |                                                                                     |                       |                        |                                |                  |    |    |
|                            |                                                                        |                                                                                     |                       |                        |                                |                  |    |    |
|                            | Yor Hauth Mark                                                         | Dau                                                                                 |                       |                        |                                |                  |    |    |
|                            | rear month week                                                        | Day                                                                                 |                       |                        |                                |                  |    |    |

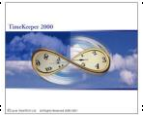

# Getting Results

| 📔 Plan Absen           | ices                      |                          |            |          |     |               |      |      | _8> |
|------------------------|---------------------------|--------------------------|------------|----------|-----|---------------|------|------|-----|
| Table Display          | Display Mode Options      | Help                     |            |          |     |               |      |      |     |
| Selections             | Veek 41                   | ▶ 03/10/2005 - 0         | 09/10/2005 | Calendar |     |               |      |      |     |
| 18                     | Planned Absence Code      | 4 VACATION PAID          |            |          |     |               |      |      |     |
| View Planned           |                           | Mo 3<br>Department       | Tu 4       | We5      | Th6 | Fr 7          | Sa 8 | Su 9 | -   |
|                        |                           | 5 Painting               |            |          |     |               |      |      |     |
| View Actual            | 1006<br>Burns Dave        |                          |            |          |     | VACATION PAID |      |      |     |
| View Planned           | 1016<br>MONROE JANICE     |                          |            |          |     | VACATION PAID |      |      |     |
| and Actual             | 1021<br>WATSON BRENDAN    |                          |            |          |     | VACATION PAID |      |      |     |
| Coverage<br>Exceptions | 1036<br>SEINFELD TED      |                          |            |          |     | VACATION PAID |      |      |     |
| Calendars              | 1078<br>CLARK ARTHUR      |                          |            |          |     | VACATION PAID |      |      |     |
| <u> </u>               | 1129<br>CARTIER SHIRLEY   |                          |            |          |     | VACATION PAID |      |      |     |
| Select Absence         |                           | Department<br>6 Assembly |            |          |     |               |      |      |     |
| Plan Absences          | 1017<br>DOUGLAS TOWSEND   |                          |            |          |     | VACATION PAID |      |      |     |
|                        | 1122<br>PERRICELLI JOANNE |                          |            |          |     | VACATION PAID |      |      |     |
| balances               | 1138<br>MASTERS SAIRA     |                          |            |          |     | VACATION PAID |      |      |     |
|                        | 1140<br>SWANSON NICHOLAS  |                          |            |          |     | VACATION PAID |      |      | T   |
|                        | Year Month Week           | Day                      |            |          |     |               |      |      |     |

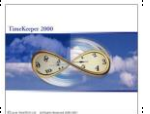

\_ 8 ×

\_ 8 ×

#### Planning Absence(s) for Multiple Dates using APM's DRAG & DROP functionality

Date range Selection is available by Drag-and-Drop in both\* YEARLY and MONTHLY view as follows:

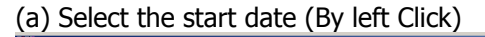

| Table Display  | Displa | y Mode           | e Opt  | tions  | Help             |                 |                    |        |      |      |         |      |       |        |           |        |         |        |                |      |    |      |      |                 |                 |    |                 |    |  |
|----------------|--------|------------------|--------|--------|------------------|-----------------|--------------------|--------|------|------|---------|------|-------|--------|-----------|--------|---------|--------|----------------|------|----|------|------|-----------------|-----------------|----|-----------------|----|--|
| 2              |        | _                | _      |        |                  |                 |                    |        | -    |      |         |      |       |        |           |        |         |        |                |      |    |      |      |                 |                 |    |                 |    |  |
| Selections     |        | -                | 2      | 005    | ▶                | E Fi            | rom Mor            | nth    |      |      |         |      | ΟY    | ear Ba | rck       | ΘY     | ear For | word   |                |      |    |      |      |                 |                 |    |                 |    |  |
| 18             | Abser  | nce Co<br>rtment | de     |        | 4 VAC.<br>5 Pain | ATION           | PAID , !<br>Assemb | 5 VACA | TION | UNPA | D , 6 L | EAVE | OF AB | SENC   | E , 7 SIC | :K PAI | D,85    | ICK UI | NPAID          | ···· |    |      |      |                 |                 |    |                 |    |  |
| View Planned   | Emplo  | yee<br>ed Abs    | ence ( | ode    | 0 - 999<br>4 VAC | 999999<br>ATION | 9999<br>PAID       |        |      |      |         |      |       |        |           |        |         |        |                |      |    |      |      |                 |                 |    |                 |    |  |
|                |        |                  |        | Januar | y 11-104         |                 |                    |        |      | F    | ebruar  | y    |       |        |           |        |         | March  |                |      |    |      |      |                 | April           |    |                 |    |  |
| View Actual    | Мо     | Tu               | We     | Th     | Fr               | Sa              | Su                 | Mo     | Tu   | We   | Th      | Fr   | Sa    | Su     | Мо        | Tu     | We      | Th     | Fr             | Sa   | Su | Mo   | Tu   | We              | Th              | Fr | Sa              | Su |  |
|                |        |                  |        |        |                  | 1               | 2                  |        | 1    | 2    | 3       | 4    | 5     | 6      |           | 1      | 2       | 3      | <sup>+</sup> 4 | 5    | 6  |      |      |                 |                 | 1  | 2               | 3  |  |
| Lillin .       | + 3    | 4                | 5      | 6      | 7                | 8               | 9                  | 7      | 8    | 9    | 10      | 11   | 12    | 13     | 7         | 8      | 9       | 10     | 11             | 12   | 13 | 4    | * 5  | 6               | - 7             | 8  | 9               | 10 |  |
| View Planned   | 10     | 11               | 12     | 13     | 14               | 15              | 16                 | 14     | 15   | 16   | 17      | 18   | 19    | 20     | 14        | 15     | 16      | 17     | 18             | 19   | 20 | 11   | 12   | 13              | 14              | 15 | 16              | 17 |  |
| and Actual     | 17     | 18               | 19     | 20     | 21               | 22              | 23                 | 21     | 22   | 23   | 24      | 25   | 26    | 27     | 21        | 22     | 23      | 24     | 25             | 26   | 27 | 18   | 19   | 20              | 21              | 22 | <sup>+</sup> 23 | 24 |  |
|                | +24    | *25              | *26    | 27     | 28               | 29              | 30                 | 28     |      |      |         |      |       |        | 28        | 29     | 30      | 31     |                |      |    | 25   | *26  | * 27            | 28              | 29 | 30              |    |  |
| Coverage       | 31     |                  |        |        |                  |                 |                    |        |      |      |         |      |       |        |           |        |         |        |                |      |    |      |      |                 |                 |    |                 |    |  |
| Exceptions     |        |                  |        | May    |                  |                 |                    |        |      |      | June    |      |       |        |           |        |         | July   |                |      |    |      |      |                 | Augusl          | 1  |                 |    |  |
|                | Mo     | Tu               | We     | Th     | Fr               | Sa              | Su                 | Mo     | Tu   | We   | Th      | Fr   | Sa    | Su     | Mo        | Tu     | We      | Th     | Fr             | Sa   | Su | Mo   | Tu   | We              | Th              | Fr | Sa              | Su |  |
| Caleriuais     | 2      | 3                | 4      | 5      | 6                | 7               | 8                  |        |      | 1    | 2       | 3    | 4     | 5      |           |        |         |        | * 1            | 2    | 3  | 1    | * 2  | 3               | 4               | 5  | 6               | 7  |  |
|                | 9      | 10               | 11     | 12     | 13               | 14              | 15                 | 6      | 7    | 8    | 9       | 10   | 11    | 12     | 4         | 5      | 6       | 7      | 8              | 9    | 10 | + 8  | + 9  | +10             | <sup>+</sup> 11 | 12 | 13              | 14 |  |
| <u>S</u>       | 16     | 17               | 18     | 19     | 20               | 21              | 22                 | 13     | 14   | 15   | 16      | 17   | 18    | 19     | 11        | 12     | 13      | 14     | 15             | 16   | 17 | 15   | 16   | 17              | 18              | 19 | 20              | 21 |  |
| Select Absence | 23     | *24              | 25     | *26    | <sup>+</sup> 27  | *28             | 29                 | 20     | 21   | 22   | 23      | 24   | 25    | 26     | 18        | 19     | 20      | 21     | 22             | 23   | 24 | + 22 | †23  | <sup>+</sup> 24 | <sup>+</sup> 25 | 26 | 27              | 28 |  |
| m              | 30     | 131              |        |        |                  |                 |                    | 27     | 28   | 29   | 30      |      |       |        | *25       | - 26   | • 27    | - 28   | 129            | . 30 | 31 | - 29 | . 30 | 131             |                 |    |                 |    |  |
|                |        | _                | _      | _      | _                |                 |                    |        | _    | _    |         |      |       |        |           | _      |         | _      |                |      |    |      | _    |                 | _               |    |                 |    |  |
| Fian Absences  |        |                  | Se     | eptemb | per              |                 |                    |        |      | (    | )ctobe  | r —  |       |        |           |        | N       | ovemb  | er –           |      |    |      |      | D               | ecemb           | er |                 |    |  |
| 97             | Mo     | Tu               | We     | Th     | Fr               | Sa              | Su                 | Mo     | Tu   | We   | Th      | Fr   | Sa    | Su     | Mo        | Tu     | We      | Th     | Fr             | Sa   | Su | Mo   | Tu   | We              | Th              | Fr | Sa              | Su |  |
| Absence        | + -    | t c              | + 7    | · 1    | 2                | 3               | 4                  | 1      |      | F    | c .     | 7    |       | 2      | 7         | -      | 2       | 3      | 4              | 10   | 10 | -    |      | 7               |                 | 2  | 3               | 4  |  |
| balances       | 12     | 12               | 14     | 15     | 3                | 17              | 10                 | 10     | 4    | 12   | 12      | 14   | 15    | 3      | L         | 16     | 10      | 10     | +10            | 12   | 20 | 12   | 10   | 1.4             | 16              | 3  | 17              | 10 |  |
|                | 19     | + 20             | 21     | 22     | 23               | 24              | 25                 | 17     | 18   | 19   | 20      | + 21 | 22    | 21     | 21        | 30     | 23      | 24     | 25             | 26   | 20 | 19   | 20   | 21              | 22              | 23 | 24              | 25 |  |
|                | 26     | 27               | 28     | 29     | 30               | 24              | 2.5                | 24     | 25   | 26   | 27      | 28   | 29    | 30     | 28        | 19     | 30      | 24     | 2.5            | 20   |    | 26   | 27   | 28              | 29              | 30 | 31              |    |  |
|                |        |                  | 20     | 20     | 50               |                 |                    | 31     |      | 20   |         | 20   | 20    | 20 4   | $\sim$    |        |         |        |                |      |    |      |      | 20              |                 |    | - '             |    |  |
|                |        |                  |        |        |                  |                 |                    |        |      |      |         |      |       | _      |           |        |         |        |                |      |    |      |      |                 |                 |    |                 |    |  |
|                | Year   | Mon              | th     | /eek   | Day              |                 |                    |        |      |      |         |      |       |        |           |        |         |        |                |      |    |      |      |                 |                 |    |                 |    |  |

| (b)  | "Drag"     | your | selection | and | "Drop" | it on | the | End | date | (By | left | Click) |
|------|------------|------|-----------|-----|--------|-------|-----|-----|------|-----|------|--------|
| E PL | n Absences |      |           |     |        |       |     |     |      |     |      |        |

| Table Display       | Displa                          | y Mode                             | e Opt         | tions           | Help                                |                                      |                                    |              |      |      |          |                 |       |              |           |        |          |        |       |                 |    |                 |             |                 |                 |    |                 |    |
|---------------------|---------------------------------|------------------------------------|---------------|-----------------|-------------------------------------|--------------------------------------|------------------------------------|--------------|------|------|----------|-----------------|-------|--------------|-----------|--------|----------|--------|-------|-----------------|----|-----------------|-------------|-----------------|-----------------|----|-----------------|----|
| Selections          |                                 | •                                  | 2             | 005             | Þ                                   | F                                    | rom Mor                            | ith J        |      |      |          |                 | ΟY    | 'ear Ba      | ick.      | ΘY     | 'ear For | word   |       |                 |    |                 |             |                 |                 |    |                 |    |
| View Planned        | Abser<br>Depa<br>Emplo<br>Plann | nce Co<br>rtment<br>iyee<br>ed Abs | de<br>:ence ( | Code            | 4 VAC<br>5 Pain<br>0 - 999<br>4 VAC | ATION<br>ting , 6<br>999999<br>ATION | PAID , !<br>Assemb<br>9999<br>PAID | 5 VACA<br>Iy | TION | UNPA | ID , 6 L | EAVE.           | OF AB | SENC         | E , 7 SI( | CK PAI | D,8S     | ICK UI | NPAID | ,               |    |                 |             |                 |                 |    |                 |    |
| <b>1</b>            |                                 |                                    |               | Januar          | y                                   |                                      |                                    |              |      | F    | ebruar   | y               |       |              |           |        |          | March  |       |                 |    |                 |             |                 | April           |    |                 |    |
| View Actual         | Мо                              | Tu                                 | We            | Th              | Fr                                  | Sa                                   | Su                                 | Мо           | Tu   | We   | Th       | Fr              | Sa    | Su           | Mo        | Tu     | We       | Th     | Fr    | Sa              | Su | Mo              | Tu          | We              | Th              | Fr | Sa              | Su |
| r lott Plottida     |                                 |                                    |               |                 |                                     | 1                                    | 2                                  |              | 1    | 2    | 3        | 4               | 5     | 6            |           | 1      | 2        | 3      | * 4   | 5               | 6  |                 |             |                 |                 | 1  | 2               | 3  |
| Lattic .            | + 3                             | 4                                  | 5             | 6               | 7                                   | 8                                    | 9                                  | 7            | 8    | 9    | 10       | 11              | 12    | 13           | 7         | 8      | 9        | 10     | 11    | 12              | 13 | 4               | * 5         | 6               | 7               | 8  | 9               | 10 |
| /iew Planned        | 10                              | 11                                 | 12            | 13              | 14                                  | 15                                   | 16                                 | 14           | 15   | 16   | 17       | 18              | 19    | 20           | 14        | 15     | 16       | 17     | 18    | 19              | 20 | 11              | 12          | 13              | 14              | 15 | 16              | 17 |
| and Actual          | 17                              | 18                                 | 19            | 20              | 21                                  | 22                                   | 23                                 | 21           | 22   | 23   | 24       | 25              | 26    | 27           | 21        | 22     | 23       | 24     | 25    | 26              | 27 | 18              | 19          | 20              | 21              | 22 | <sup>+</sup> 23 | 24 |
|                     | *24                             | <sup>+</sup> 25                    | *26           | 27              | 28                                  | 29                                   | 30                                 | 28           |      |      |          |                 |       |              | 28        | 29     | 30       | 31     |       |                 |    | 25              | *26         | <sup>+</sup> 27 | 28              | 29 | 30              |    |
| Coverage            | -31                             |                                    |               |                 |                                     |                                      |                                    |              |      |      |          |                 |       |              |           |        |          |        |       |                 |    |                 |             |                 |                 |    |                 |    |
| Exceptions          |                                 |                                    |               | Mav             |                                     |                                      |                                    |              |      |      | June     |                 |       |              |           |        |          | July   |       |                 |    |                 |             |                 | Augus           |    |                 |    |
| 69°                 | Mo                              | Tu                                 | We            | Th              | Fr                                  | Sa                                   | Su                                 | Mo           | Tu   | We   | Th       | Fr              | Sa    | Su           | Мо        | Tu     | We       | Th     | Fr    | Sa              | Su | Mo              | Tu          | We              | Th              | Fr | Sa              | Su |
| Calendars           | 2                               | 3                                  | 4             | 5               | 6                                   | 7                                    | 8                                  |              |      | 1    | 2        | 3               | 4     | 5            |           |        |          |        | * 1   | 2               | 3  | 1               | + 2         | 3               | 4               | 5  | 6               | 7  |
|                     | 9                               | 10                                 | 11            | 12              | 13                                  | 14                                   | 15                                 | 6            | 7    | 8    | 9        | 10              | 11    | 12           | 4         | 5      | 6        | 7      | 8     | 9               | 10 | + 8             | + 9         | +10             | *11             | 12 | 13              | 14 |
| <b>See</b>          | 16                              | 17                                 | 18            | 19              | 20                                  | 21                                   | 22                                 | 13           | 14   | 15   | 16       | 17              | 18    | 19           | 11        | 12     | 13       | 14     | 15    | 16              | 17 | 15              | 16          | 17              | 18              | 19 | 20              | 21 |
| elect Absence       | 23                              | * 24                               | 25            | <sup>+</sup> 26 | <sup>+</sup> 27                     | * 28                                 | 29                                 | 20           | 21   | 22   | 23       | 24              | 25    | 26           | 18        | 19     | 20       | 21     | 22    | 23              | 24 | + 22            | <b>*</b> 23 | +24             | <sup>+</sup> 25 | 26 | 27              | 28 |
|                     | 30                              | * 31                               |               |                 |                                     |                                      |                                    | 27           | 28   | 29   | 30       |                 |       |              | * 25      | *26    | *27      | * 28   | *29   | <del>*</del> 30 | 31 | <sup>+</sup> 29 | <b>*</b> 30 | * 31            |                 |    |                 |    |
| lan Absences        |                                 |                                    | Se            | eptemb          | per                                 |                                      |                                    |              |      | (    | Octobe   | r               |       |              |           |        | N        | ovemb  | er    |                 |    |                 |             | D               | ecemb           | er |                 |    |
| <u>e</u>            | Мо                              | Tu                                 | We            | Th              | Fr                                  | Sa                                   | Su                                 | Мо           | Tu   | We   | Th       | Fr              | Sa    | Su           | Mo        | Tu     | We       | Th     | Fr    | Sa              | Su | Mo              | Tu          | We              | Th              | Fr | Sa              | Su |
|                     |                                 |                                    |               | * 1             | <b>†</b> 2                          | 3                                    | 4                                  |              |      |      |          |                 | 1     | 2            |           | 1      | 2        | 3      | 4     | 5               | 6  |                 |             |                 | * 1             | 2  | 3               | 4  |
| Absence<br>balances | * 5                             | * 6                                | * 7           | 8               | 9                                   | 10                                   | 11                                 | 3            | 4    | 5    | 6        | 7               | 8     | 9            | 7         | 8      | 9        | 10     | 11    | 12              | 13 | 5               | 6           | 7               | 8               | 9  | 10              | 11 |
| Delances            | 12                              | 13                                 | 14            | 15              | 16                                  | 17                                   | 18                                 | 10           | 11   | 12   | 13       | 14              | 15    | 16           | 14        | 15     | 16       | +17    | +18   | 19              | 20 | 12              | 13          | 14              | 15              | 16 | 17              | 18 |
|                     | 19                              | <sup>+</sup> 20                    | 21            | 22              | 23                                  | 24                                   | 25                                 | 17           | 18   | 19   | 20       | <sup>+</sup> 21 | 22    | 23           | 21        | 22     | 23       | 24     | 25    | 25              | 27 | 19              | 20          | 21              | 22              | 23 | 24              | 25 |
|                     | 26                              | 27                                 | 28            | 29              | 30                                  |                                      |                                    | 24           | 25   | 26   | 27       | 28              | 29    | <u>_90</u> _ | 28        | 29     | 30       |        | _     | /               |    | 26              | 27          | 28              | 29              | 30 | 31              |    |
|                     |                                 |                                    |               |                 |                                     |                                      |                                    | 31           |      |      |          |                 |       |              |           |        |          |        |       |                 |    |                 |             |                 |                 |    |                 |    |
|                     | Year                            | Mon                                | th V          | /eek            | Day                                 |                                      |                                    |              |      |      |          |                 |       |              |           |        |          |        |       |                 |    |                 |             |                 |                 |    |                 |    |

(c) Right Click and Select Plan Absences

<sup>\*</sup> The Drag & Drop Functionality is the WEEKLY view is used for <u>rescheduling absence(s)</u>. For further details on Planning absence(s) for a date-range in the weekly view, <u>see section 3.2</u> <u>under Group selection</u>.

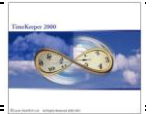

#### Important!

The YEARLY and the MONTHLY view display multiple employees in one date. Since a day is represented in a single cell, the display can "only" flag when there is an occurrence (one or more). In order to identify which employees are associated with the absence, drill-down to WEEKLY (or DAILY) level.

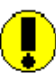

The YEARLY and the MONTHLY views may reflect specific single employee data, as long as a single employee is selected under "Selections".

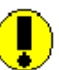

Absence Planning enables planning future absence only. APM does not allow planning absences for previous dates (dates prior to the current server-system date).

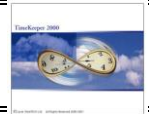

#### 3.4 <u>Real-time alerts in APM</u>

APM Browser provides real-time alerts in the following scenarios:

#### 3.4.1 Insufficient forecasted balance

APM performs "virtual" calculation of employees' <u>forecasted balance</u> as in accordance with requested future dates. The forecasted Balances are calculated based on actual corporate Benefit Policies (Absence Tracking Module and/or Benefit Accrual Module).

When the forecasted balance is insufficient, APM Browser provides real-time alert. The realtime alerts are prompted only for absences that are set to BA, where the absence code is set to alert upon negative balances.

#### <u>Step-by-step illustration</u>

According to Dave's Policy (i.e. seniority based policy), Dave is entitled to 5 Vacation hours per pay-period (Bi-Weekly). Hence, by August 8<sup>th</sup>, Dave's forecasted Balance will be 21 hours as follows:

| Current Balance (based on period #15): 11.00 Hours | + |
|----------------------------------------------------|---|
| Forecasted Accrual for period #16/2005: 5.00 Hours | + |
| Forecasted Accrual for period #17/2005: 5.00 Hours |   |

Total forecasted for Period #18/2005: 21.00 Hours

Dave has requested a 3-day Vacation from his supervisor (August 8<sup>th</sup>, 9<sup>th</sup> and 10<sup>th</sup>). When planning the 3-day vacation, the system will alert on Aug-10<sup>th</sup> as the employee "hits" negative balance (3 days require 24.00 vacation hours. Dave has only 21.00 available; hence he is 3.00 hours short):

| Plan Absences |                                                                               |                                                                                                    |     | ×              |
|---------------|-------------------------------------------------------------------------------|----------------------------------------------------------------------------------------------------|-----|----------------|
| 1             | Employee 10<br>Negative Bal<br>10/0<br>Absence Code :<br>New balan<br>Approve | 006 Burns Dave<br>ance exceeds in<br>18/2005<br>4 VACATION PAID<br>ce in hours : -3<br>e exception |     |                |
| Yes           | <u>N</u> o Yest                                                               | o All No to                                                                                        | AII | <u>C</u> ancel |

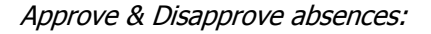

| Yes            | Approve VACATION PAID for 10/8/2005 (despite the negative balance).          |
|----------------|------------------------------------------------------------------------------|
| <u>N</u> o     | Do not approve VACATION PAID for 10/8/2005 (because of the negative balance) |
| Yes to All     | Approve VACATION PAID for ALL SELECTED DATES (despite the negative balance). |
| No to All      | Do not approve VACATION PAID ALL SELECTED DATES                              |
| <u>C</u> ancel | Cancel the planned absences                                                  |

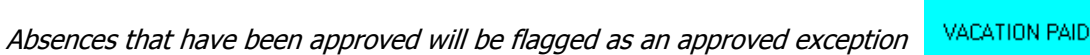

VACATION PAID

Absences that have not been approved will be flagged as NOT APPROVED

Once the absence has been approved (or left unapproved), the supervisor can change the status (Approve to Disapprove vice versa) by right click & Disapprove (or approve if the absence is not approved).

| 📔 Plan Absen               | ices                                 |                          |               |           |          |       |      |       | _ 8 × |  |  |  |
|----------------------------|--------------------------------------|--------------------------|---------------|-----------|----------|-------|------|-------|-------|--|--|--|
| Table Display              | Display Mode Options H               | Help                     |               |           |          |       |      |       |       |  |  |  |
| Selections                 | Week 33 D8/08/2005 - 14/08/2005      |                          |               |           |          |       |      |       |       |  |  |  |
|                            | Planned Absence Code 4 VACATION PAID |                          |               |           |          |       |      |       |       |  |  |  |
| View Planned               |                                      | Mo 8                     | Tu 9          | We 10     | Th 11    | Fr 12 | Sa13 | Su 14 |       |  |  |  |
| <u>R</u>                   |                                      | Department<br>5 Painting |               |           |          |       |      |       |       |  |  |  |
| View Actual                | 1006<br>Burns Dave                   | VACATION PAID            | VACATION PAID |           |          |       |      |       |       |  |  |  |
|                            | 1016                                 |                          |               | Go to Day | / Tab    |       |      |       |       |  |  |  |
| View Planned<br>and Actual | MUNRUE JANICE                        |                          |               | Plan Abse | ences    |       |      |       |       |  |  |  |
|                            | WATSON BRENDAN                       |                          |               | Delete Ab | sences   |       |      |       |       |  |  |  |
| Coverage<br>Exceptions     | 1036                                 |                          |               | Disapprov | /e       |       |      |       |       |  |  |  |
| 68 <sup>7</sup>            | SEINFELD TED                         |                          |               | Absence   | balances |       |      |       |       |  |  |  |
| Calendars                  | CLARK ARTHUR                         |                          |               |           |          |       |      |       |       |  |  |  |
| <b>S</b>                   | 1129<br>CABTIER SHIBLEY              |                          |               |           |          |       |      |       |       |  |  |  |
| Select Absence             |                                      | Department               |               |           |          |       |      |       |       |  |  |  |
|                            |                                      | 6 Assembly               |               |           |          |       |      |       |       |  |  |  |
| Plan Absences              | 1017                                 |                          |               |           |          |       |      |       |       |  |  |  |
|                            | DUUGLAS TUWSEND                      |                          |               |           |          |       |      |       |       |  |  |  |
| <u> 2</u>                  | PERRICELLI JOANNE                    |                          |               |           |          |       |      |       |       |  |  |  |
| Absence<br>balances        | 1138                                 |                          |               |           |          |       |      |       |       |  |  |  |
|                            | MASTERS SAIRA                        |                          |               |           |          |       |      |       |       |  |  |  |
|                            | SWANSON NICHOLAS                     |                          |               |           |          |       |      |       | •     |  |  |  |
|                            | Year Month Week                      | Dav                      |               |           |          |       |      |       |       |  |  |  |
|                            |                                      |                          |               |           |          |       |      |       |       |  |  |  |

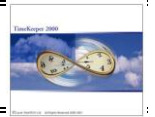

#### 3.4.2 Under coverage

The Coverage functionality has been designed to alert the supervisor that s/he is understaffed (on a specific day) and s/he may need to reconsider planning the absence and suggest alternate dates.

The coverage can be based on department, profession, team or even individuals (from separate departments) with a certain field of expertise.

#### Step-by-Step illustration

ABC Corporation has recently purchased APM. In ABC Corporation, coverage groups are set to department (hence every department has its own staffing standards).

John (one of the supervisors in the company) has three departments under his supervision: Electrical, Painting and Assembly. There are (6) employees in the Electrical Department, (5) employees in the Painting Department and (6) employees in Assembly.

From an operational perspective, the company requires at least (2) employees in the Electrical Department, (2) employees in the Painting Department and (4) employees in Assembly:

| Department          | Total Employees | Minimum employees<br>Required (per day) |
|---------------------|-----------------|-----------------------------------------|
| Dept 3 – Electrical | 6               | 2                                       |
| Dept 5 – Painting   | 5               | 2                                       |
| Dept 6 – Assembly   | 6               | 4                                       |

(1) In January-2005, Janice (Employee #1016) requested 3 vacation days in August. John (her supervisor) approved her Vacation and updated the system accordingly:

| 📔 Plan Absen           | ces                       |                |               |               |               |       |       |       | <u>- 🗆 ×</u> |
|------------------------|---------------------------|----------------|---------------|---------------|---------------|-------|-------|-------|--------------|
| Table Display          | Display Mode Options H    | Help           |               |               |               |       |       |       |              |
| Selections             | Week 35                   | 22/08/2005 - : | 28/08/2005    | Calendar      |               |       |       |       |              |
|                        | Planned Absence Code 4    | VACATION PAID  |               |               |               |       |       |       |              |
|                        |                           | Mo 22          | Tu 23         | We 24         | Th 25         | Fr 26 | Sa 27 | Su 28 |              |
| View Planned           |                           | Department     |               |               |               |       |       |       |              |
| <b>R</b>               |                           | 5 Painting     |               |               |               |       |       |       |              |
| View Actual            | 1006                      |                |               |               |               |       |       |       |              |
|                        | Burns Dave                |                |               |               |               |       |       |       |              |
| View Planned           | 1016<br>MONROE JANICE     |                | VACATION PAID | VACATION PAID | VACATION PAID |       |       |       |              |
| and Actual             | 1021                      |                |               |               |               |       |       |       |              |
|                        | WATSON BRENDAN            |                |               |               |               |       |       |       |              |
| Coverage<br>Exceptions | 1036<br>SEINFELD TED      |                |               |               |               |       |       |       |              |
| Calendars              | 1078<br>CLARK ARTHUR      |                |               |               |               |       |       |       |              |
| <b>S</b>               | 1129<br>CARTIER SHIRLEY   |                |               |               |               |       |       |       |              |
| Select Absence         |                           | Department     |               |               |               |       |       |       |              |
| <b></b>                |                           | 6 Assembly     |               |               |               |       |       |       |              |
| Plan Absences          | 1017                      |                |               |               |               |       |       |       |              |
|                        | DOUGLAS TOWSEND           |                |               |               |               |       |       |       |              |
| <b>1</b> 2             | 1122<br>PERRICELLI JOANNE |                |               |               |               |       |       |       |              |
| balances               | 1138<br>MASTERS SAIRA     |                |               |               |               |       |       |       |              |
|                        | 1140                      |                |               |               |               |       |       |       |              |
|                        | SWANSON NICHOLAS          |                |               |               |               |       |       |       | •            |

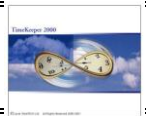

(2) During March-2005, Shirley (Employee #1129) was selected for Jury-Duty for the entire week of August-22<sup>nd</sup>. John (Shirley's supervisor) approved the absence and entered the required information into the APM Browser:

| 📔 Plan Abser        | ices                      |                          |                |                |                |                |       |       | - 🗆 🗵 |
|---------------------|---------------------------|--------------------------|----------------|----------------|----------------|----------------|-------|-------|-------|
| Table Display       | Display Mode Options      | Help                     |                |                |                |                |       |       |       |
| Selections          | Week 35                   | ▶ 22/08/2005 -           | 28/08/2005     | Calendar       |                |                |       |       |       |
|                     | Planned Absence Code 1    | 8 JURY DUTY PAID         |                |                |                |                |       |       |       |
|                     |                           | Mo 22                    | Tu 23          | We 24          | Th 25          | Fr 26          | Sa 27 | Su 28 |       |
| View Planned        |                           | Department               |                |                |                |                |       |       |       |
| <u>R</u>            |                           | 5 Painting               |                |                |                |                |       |       |       |
| View Actual         | 1006<br>Burns Dave        |                          |                |                |                |                |       |       |       |
| Luiti.              | 1016                      |                          | VACATION DAID  |                | VACATION DAID  |                |       |       |       |
| View Planned        | MONROE JANICE             |                          | VACATION FAID  | VACATION FAID  | VACATION FAID  |                |       |       |       |
| and Actual          | 1021                      |                          |                |                |                |                |       |       |       |
|                     | WATSON BRENDAN            |                          |                |                |                |                |       |       |       |
| Exceptions          | 1036<br>SEINFELD TED      |                          |                |                |                |                |       |       |       |
| Calendars           | 1078<br>CLARK ARTHUR      |                          |                |                |                |                |       |       |       |
| <b>S</b>            | 1129<br>CARTIER SHIRLEY   | JURY DUTY PAID           | JURY DUTY PAID | JURY DUTY PAID | JURY DUTY PAID | JURY DUTY PAID |       |       |       |
| Select Absence      |                           | Department<br>6 Assembly |                |                |                |                |       |       |       |
|                     | 1017                      |                          |                |                |                |                |       |       |       |
| Plan Absences       | DOUGLAS TOWSEND           |                          |                |                |                |                |       |       |       |
| <b>1</b>            | 1122<br>PERRICELLI JOANNE |                          |                |                |                |                |       |       |       |
| Absence<br>balances | 1138<br>MASTERS SAIRA     |                          |                |                |                |                |       |       |       |
|                     | 1140                      |                          |                |                |                |                |       |       |       |
|                     | SWANSON NICHOLAS          |                          |                |                |                |                |       |       | -     |

(3) In the beginning of July, Ted asked to take two days off (Monday August 22<sup>nd</sup> and Tuesday August-23<sup>rd</sup>). Since Ted cashed-out his vacation hours, he requested taking Unpaid Vacation on these dates. John (Ted's supervisor) approved his Vacation and updated the system accordingly:

| 👫 Plan Absen           | ices                                  |                 |                 |                |                |                |       |       | _ 8 × |  |  |
|------------------------|---------------------------------------|-----------------|-----------------|----------------|----------------|----------------|-------|-------|-------|--|--|
| Table Display          | Display Mode Options H                | lelp            |                 |                |                |                |       |       |       |  |  |
| Selections             | Week 35                               | 22/08/2005 - 2  | 8/08/2005       | Calendar       |                |                |       |       |       |  |  |
|                        | Planned Absence Code 5VACATION UNPAID |                 |                 |                |                |                |       |       |       |  |  |
|                        |                                       | Mo 22           | Tu 23           | We 24          | Th 25          | Fr 26          | Sa 27 | Su 28 |       |  |  |
| View Planned           |                                       | Department      |                 |                |                |                |       |       |       |  |  |
| <u> 1</u>              |                                       | 5 Painting      |                 |                |                |                |       |       |       |  |  |
| View Actual            | 1006<br>Burns Dave                    |                 |                 |                |                |                |       |       |       |  |  |
| View Planned           | 1016<br>MONROE JANICE                 |                 | VACATION PAID   | VACATION PAID  | VACATION PAID  |                |       |       |       |  |  |
| and Actual             | 1021<br>WATSON BRENDAN                |                 |                 |                |                |                |       |       |       |  |  |
| Coverage<br>Exceptions | 1036<br>SEINFELD TED                  | VACATION UNPAID | VACATION UNPAID |                |                |                |       |       |       |  |  |
| Calendars              | 1078<br>CLARK ARTHUR                  |                 |                 |                |                |                |       |       |       |  |  |
|                        | 1129<br>CARTIER SHIRLEY               | JURY DUTY PAID  | JURY DUTY PAID  | JURY DUTY PAID | JURY DUTY PAID | JURY DUTY PAID |       |       |       |  |  |
| Select Absence         |                                       |                 |                 |                |                |                |       |       |       |  |  |
| Plan Absences          | 1017<br>DOUGLAS TOWSEND               |                 |                 |                |                |                |       |       |       |  |  |
| <b>9</b> 7             | 1122<br>PERRICELLI JOANNE             |                 |                 |                |                |                |       |       |       |  |  |
| balances               | 1138<br>MASTERS SAIRA                 |                 |                 |                |                |                |       |       |       |  |  |
|                        | 1140<br>SWANSON NICHOLAS              |                 |                 |                |                |                |       |       | •     |  |  |
|                        | Year Month Week [                     | Day             |                 |                |                |                |       |       |       |  |  |

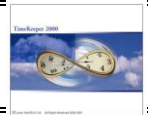

(4) On July-14<sup>th</sup>, Arthur requested taking Monday (August-23<sup>rd</sup>) off. Under normal circumstances (i.e. without having the APM) John would have approved his vacation. The APM Browser however, alerts the supervisor that he is understaffed that day:

| Plan Absences |                                          |          |
|---------------|------------------------------------------|----------|
|               | er coverage: The selected dates are UNDE | RSTAFFED |
| Approve All   | Skip understaffed dates                  | Cancel   |

The Supervisor therefore has three options:

| APPROVE ALL             | Approve the day off anyway i.e. regardless of the fact that he is understaffed that day.                                                                   |
|-------------------------|----------------------------------------------------------------------------------------------------|
| SKIP UNDERSTAFFED DATES | When planning an absence for several days and/or<br>several employees; this option enables planning<br>absences without causing coverage/staffing problem. |
|                         | In this case, since the supervisor planned Vacation<br>"only" for a single employee for a one day – choosing<br>this option will cancel the planning.      |
| CANCEL                  | Cancel planning for the selected employee(s)and Date/(s)                                                                                                   |

Once "Approve All" is selected the Vacation day is scheduled in the Browser:

| 📔 Plan Absen               | ices                                 |                 |                 |                |                |                |       |       | _82 |  |
|----------------------------|--------------------------------------|-----------------|-----------------|----------------|----------------|----------------|-------|-------|-----|--|
| Table Display              | Display Mode Options H               | Help            |                 |                |                |                |       |       |     |  |
| Selections                 | Week 35                              | 22/08/2005 - 2  | 28/08/2005      | Calendar       |                |                |       |       |     |  |
|                            | Planned Absence Code 4 VACATION PAID |                 |                 |                |                |                |       |       |     |  |
|                            |                                      | Mo 22           | Tu 23           | We 24          | Th 25          | Fr 26          | Sa 27 | Su 28 |     |  |
| view Flanneu               |                                      | Department      |                 |                |                |                |       |       | -   |  |
|                            | 1000                                 | 5 Painting      |                 |                |                |                |       |       |     |  |
| View Actual                | Burns Dave                           |                 |                 |                |                |                |       |       |     |  |
|                            | 1016                                 |                 | VACATION PAID   | VACATION PAID  | VACATION PAID  |                |       |       |     |  |
| View Planned<br>and Actual | MONROE JANICE                        |                 |                 |                |                |                |       |       |     |  |
| E                          | WATSON BRENDAN                       |                 |                 |                |                |                |       |       |     |  |
| Coverage<br>Exceptions     | 1036<br>SEINFELD TED                 | VACATION UNPAID | VACATION UNPAID |                |                |                |       |       |     |  |
| Columbus .                 | 1078                                 |                 |                 |                |                |                |       |       |     |  |
| Caleriuais                 | CLARK ARTHUR                         |                 | VALATION PAID   |                |                |                |       |       |     |  |
|                            | 1129<br>CARTIER SHIRLEY              | JURY DUTY PAID  | JURY DUTY PAID  | JURY DUTY PAID | JURY DUTY PAID | JURY DUTY PAID |       |       |     |  |
| Select Absence             |                                      | Department      |                 |                |                |                |       |       |     |  |
|                            | 1017                                 | 6 Assembly      |                 |                |                |                |       |       |     |  |
| Plan Absences              | DOUGLAS TOWSEND                      |                 |                 |                |                |                |       |       |     |  |
| <u>G</u> 7                 | 1122                                 |                 |                 |                |                |                |       |       |     |  |
| Absence                    | PERRICELLI JOANNE                    |                 |                 |                |                |                |       |       |     |  |
| balances                   | 1138                                 |                 |                 |                |                |                |       |       |     |  |
|                            | MASTERS SAIRA                        |                 |                 |                |                |                |       |       |     |  |
|                            | SWANSON NICHOLAS                     |                 |                 |                |                |                |       |       | Ŧ   |  |
|                            | Year Month Week                      | Day             |                 |                |                |                |       |       |     |  |

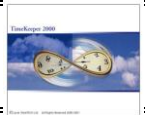

### 3.5 <u>View the forecasted Absence Balance</u>

Viewing the forecasted absence balance is available by Right Click & Absence Balances or using the Absence Balance icon. Absence Balance functionality is available ONLY in the WEEKLY view.

| 📔 Plan Absen           | ces                                          |                          |               |               |                         |       |      |       | _ 8 × |  |  |  |
|------------------------|----------------------------------------------|--------------------------|---------------|---------------|-------------------------|-------|------|-------|-------|--|--|--|
| Table Display          | Display Mode Options H                       | Help                     |               |               |                         |       |      |       |       |  |  |  |
| Selections             | Week 33 🕨 08/08/2005 - 14/08/2005 🔛 Calendar |                          |               |               |                         |       |      |       |       |  |  |  |
|                        | Planned Absence Code 4 VACATION PAID         |                          |               |               |                         |       |      |       |       |  |  |  |
|                        |                                              | Mo 8                     | Tu 9          | We 10         | Th 11                   | Fr 12 | Sa13 | Su 14 |       |  |  |  |
|                        |                                              | Department<br>5 Painting |               |               |                         |       |      |       |       |  |  |  |
| View Actual            | 1006<br>Burns Dave                           | VACATION PAID            | VACATION PAID | VACATION PAID |                         |       |      |       |       |  |  |  |
| View Planned           | 1016<br>MONROE JANICE                        |                          |               | Go t          | o Day Tab               |       |      |       |       |  |  |  |
| and Actual             | 1021<br>WATSON BRENDAN                       |                          |               | Plan<br>Dele  | Absences<br>te Absences |       |      |       |       |  |  |  |
| Coverage<br>Exceptions | 1036<br>SEINFELD TED                         |                          |               | Disa          | oprove                  |       |      |       |       |  |  |  |
| Calendars              | 1078<br>CLARK ARTHUR                         |                          |               | Abse          | nce balances            |       |      |       |       |  |  |  |
| Soloot Aboonoo         | 1129<br>CARTIER SHIRLEY                      |                          |               |               |                         |       |      |       |       |  |  |  |
| Select Absence         |                                              | Department<br>6 Assembly |               |               |                         |       |      |       |       |  |  |  |
| Plan Absences          | 1017<br>DOUGLAS TOWSEND                      |                          |               |               |                         |       |      |       |       |  |  |  |
| <b>2</b>               | 1122<br>PERRICELLI JOANNE                    |                          |               |               |                         |       |      |       |       |  |  |  |
| Absence<br>balances    | 1138<br>MASTERS SAIRA                        |                          |               |               |                         |       |      |       |       |  |  |  |
|                        | 1140<br>SWANSON NICHOLAS                     |                          |               |               |                         |       |      |       | •     |  |  |  |
|                        | Year Month Week                              | Day                      |               |               |                         |       |      |       | ]     |  |  |  |

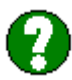

How does the "Virtual" calculation works?

According to Dave's Policy (seniority based policy), Dave is entitled to 5 Vacation hours per pay-period (Bi-Weekly). Hence, by August 8<sup>th</sup>, Dave's forecasted Balance will be 21 hours as follows:

| Current Balance (based on period #15):  | 11.00 Hours | + |
|-----------------------------------------|-------------|---|
| Forecasted Accrual for period #16/2005: | 5.00 Hours  | + |
| Forecasted Accrual for period #17/2005: | 5.00 Hours  |   |

Total forecasted for Period #18/2005: 21.00 Hours

The APM Browser shows that on August  $8^{th}$  the employee's forecasted balance is 21 hours.

| f | Absence bal  | ances         |                        | ×                       |
|---|--------------|---------------|------------------------|-------------------------|
|   | Absence Code |               | VACATION PAID          |                         |
|   | Number       | Name          | New balance<br>in days | New balance<br>in hours |
|   | 4            | VACATION PAID |                        | 21.00                   |
|   |              | <u>k</u>      | [                      |                         |

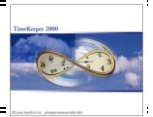

#### 3.6 <u>Reschedule Planned Absence</u>

Reschedule Planned Absence is available by Drag & Drop (i.e. Weekly View only) or simply by deleting the absence and rescheduling it to a different date.

In order to use the Drag & Drop feature in the weekly view, Load the APM Browser, select the Weekly view and choose the absence that needs to be rescheduled:

| 📔 Plan Absen           | ices                    |                          |            |          |       |       |       |       | _ 8 × |
|------------------------|-------------------------|--------------------------|------------|----------|-------|-------|-------|-------|-------|
| Table Display          | Display Mode Options    | Help                     |            |          |       |       |       |       |       |
| Selections             | Week 44                 | ▶ 24/10/2005 - ○         | 30/10/2005 | Calendar |       |       |       |       |       |
|                        | Planned Absence Code 4  | VACATION PAID            |            |          |       |       |       |       |       |
|                        |                         | Mo 24                    | Tu 25      | We 26    | Th 27 | Fr 28 | Sa 29 | Su 30 |       |
| View Planned           |                         | Department<br>5 Painting |            |          |       |       |       |       | -     |
| View Actual            | 1006<br>Burns Dave      | VACATION PAID            |            |          |       |       |       |       |       |
| View Planned           | 1016<br>MONROE JANICE   |                          |            |          |       |       |       |       |       |
| and Actual             | 1021<br>WATSON BRENDAN  |                          |            |          |       |       |       |       |       |
| Coverage<br>Exceptions | 1036<br>SEINFELD TED    | VACATION PAID            |            |          |       |       |       |       |       |
| Calendars              | 1078<br>CLARK ARTHUR    |                          |            |          |       |       |       |       |       |
| Soloot About           | 1129<br>CARTIER SHIRLEY |                          |            |          |       |       |       |       |       |

Once the Absence is selected, simply "drag" the absence and drop it in a different date (or even a different employee!):

| 🔮 Plan Absen           | ces                    |                |            |          |       |       |       |       | _ 8 × |
|------------------------|------------------------|----------------|------------|----------|-------|-------|-------|-------|-------|
| Table Display          | Display Mode Options H | ielp           |            |          |       |       |       |       |       |
| Selections             | Week 44                | 24/10/2005 - : | 30/10/2005 | Calendar |       |       |       |       |       |
| (DER)                  | Planned Absence Code 4 | VACATION PAID  |            |          |       |       |       |       |       |
|                        |                        | Mo 24          | Tu 25      | We 26    | Th 27 | Fr 28 | Sa 29 | Su 30 |       |
| View Planned           |                        | Department     |            |          |       |       |       |       |       |
| <b>1</b>               |                        | 5 Painting     |            |          |       |       |       |       |       |
| View Actual            | 1006                   |                |            |          |       |       |       |       |       |
|                        | Burns Dave             | VACATION FAID  |            |          |       |       |       |       |       |
|                        | 1016                   |                |            |          |       |       |       |       |       |
| View Planned           | MONROE JANICE          |                |            |          |       |       |       |       |       |
| and Actual             | 1021                   |                |            |          |       |       |       |       |       |
|                        | WATSON BRENDAN         |                |            |          |       |       |       |       |       |
| Coverage<br>Exceptions | 1036                   | VACATION PAID  |            |          |       |       |       |       |       |
| <i>6</i> 9             | SEINFELD TED           |                |            |          |       |       |       |       |       |
| Calendars              | 1078<br>CLARK ARTHUR   |                |            |          |       |       |       |       |       |

#### Getting results:

| 📔 Plan Absen  | ices                   |                |            |          |               |       |       |       | _ 8 × |
|---------------|------------------------|----------------|------------|----------|---------------|-------|-------|-------|-------|
| Table Display | Display Mode Options H | lelp           |            |          |               |       |       |       |       |
| Selections    | Week 44                | 24/10/2005 - 3 | 30/10/2005 | Calendar |               |       |       |       |       |
|               | Planned Absence Code 4 | VACATION PAID  |            |          |               |       |       |       |       |
|               |                        | Mo 24          | Tu 25      | We 26    | Th 27         | Fr 28 | Sa 29 | Su 30 |       |
| View Planned  |                        | Department     |            |          |               |       |       |       |       |
| <b>1</b>      |                        | 5 Painting     |            |          |               |       |       |       |       |
| View Actual   | 1006                   | VACATION DAID  |            |          |               |       |       |       |       |
|               | Burns Dave             | VALATION PAID  |            |          |               |       |       |       |       |
|               | 1016                   |                |            |          |               |       |       |       |       |
| View Planned  | MONROE JANICE          |                |            |          |               |       |       |       |       |
| and Actual    | 1021                   |                |            |          |               |       |       |       |       |
|               | WATSON BRENDAN         |                |            |          |               |       |       |       |       |
| Coverage      | 1036                   |                |            |          |               |       |       |       |       |
| Exceptions    | SEINFELD TED           |                |            |          |               |       |       |       |       |
|               | 1078                   |                |            |          |               |       |       |       |       |
| Calendars     | CLARK ARTHUR           |                |            |          | VACATION PAID |       |       |       |       |

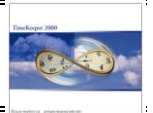

# 3.7 <u>Delete Planned absence(s)</u>

Deleting Planned Absence is available by Right click & Delete absence(s) (Available in both MONTHLY & WEEKLY views) or simply by rescheduling a different absence in the same date (or date-range).

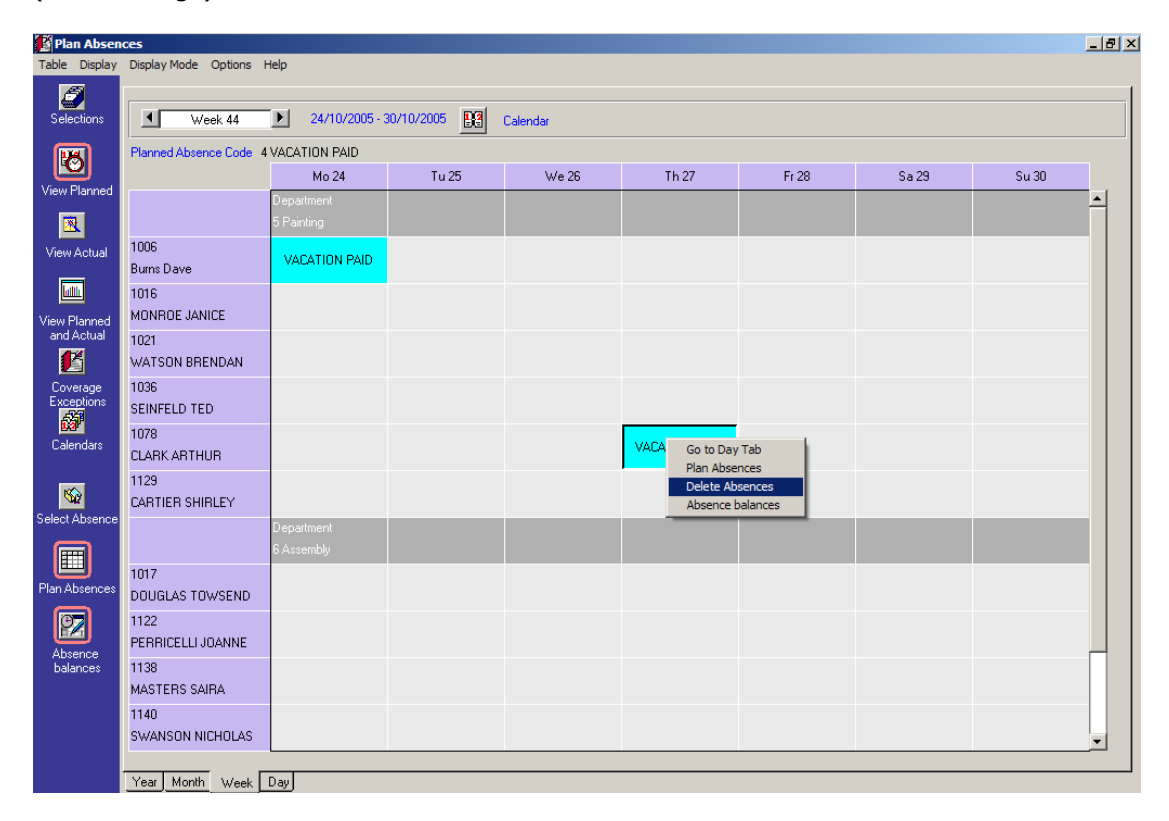

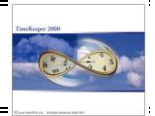

#### 4. View Actual Absences

The ACTUAL Absences option has (i.e. absences from the DAILY Activity file) has been designed to allow supervisors viewing actual absences using the same drill-down views, tools & filters.

#### 5. View Planned Vs. Actual

View Planned vs. Actual display is specifically designed to identify "irregularities" (e.g. refused vacation day that was taken as Sick leave).

#### <u>Example</u>

- Dave has requested 5 days off, from November 21<sup>st</sup> to November 25<sup>th</sup>.
- His Supervisor has decided to approve "only" 3 vacation days due to Dave's forecasted negative Balance, and therefore the supervisor scheduled 3 days @ Vacation Paid and 2 days @ Vacation unpaid

| 📔 Plan Absen  | ces                    |                 |            |               |                 |                 |       |       | _ 8 × |
|---------------|------------------------|-----------------|------------|---------------|-----------------|-----------------|-------|-------|-------|
| Table Display | Display Mode Options H | telp            |            |               |                 |                 |       |       |       |
| Selections    | Week 48                | 21/11/2005 - 2  | 27/11/2005 | Calendar      |                 |                 |       |       |       |
|               | Planned Absence Code 5 | VACATION UNPAID |            |               |                 |                 |       |       |       |
| <b>1</b>      |                        | Mo 21           | Tu 22      | We 23         | Th 24           | Fr 25           | Sa 26 | Su 27 |       |
| View Planned  |                        | Department      |            |               |                 |                 |       |       |       |
| <u>R</u>      |                        | 5 Painting      |            |               |                 |                 |       |       |       |
| View Actual   | 1006<br>Burns Dave     | VACATION PAID   |            | VACATION PAID | VACATION UNPAID | VACATION UNPAID |       |       |       |
| Luitin.       | 1016                   |                 |            | _             |                 |                 |       |       |       |
| View Planned  | MONROE JANICE          |                 |            |               |                 |                 |       |       |       |
| and Actual    | 1021                   |                 |            |               |                 |                 |       |       |       |
|               | WATSON BRENDAN         |                 |            |               |                 |                 |       |       |       |
| Coverage      | 1036                   |                 |            |               |                 |                 |       |       |       |
| Exceptions    | SEINFELD TED           |                 |            |               |                 |                 |       |       |       |

- In November, Dave took the 3 Vacation days and called-in sick on the 24<sup>th</sup> and the 25<sup>th</sup>

| E        | Employee: 1006 Burns Dave From Date: 15/08/2005 |            |             |   |               |    |          |      |       |      |       |              |              |              |  | /08/2005   |             |             |              |           |               |               |
|----------|-------------------------------------------------|------------|-------------|---|---------------|----|----------|------|-------|------|-------|--------------|--------------|--------------|--|------------|-------------|-------------|--------------|-----------|---------------|---------------|
| <u>~</u> |                                                 | Date       | Day<br>Type |   | Absence Code  |    | Contract | ln 1 | Out 1 | ln 2 | Out 2 | Paid<br>Attn | Paid<br>Abs. | Over<br>Time |  | REG<br>HRS | 0/T<br>150% | 0/T<br>200% | Banked<br>OT | Pay<br>OT | Unpaid<br>0/T | Unpaid<br>Abs |
| [        |                                                 | 21/11/2005 | 1 Mc        | 4 | VACATION PAID | 10 | Hourly I | 1    | 1     | 1    | 1.1   |              | 8.00         |              |  | 8.00       |             |             |              |           |               |               |
| [        |                                                 | 22/11/2005 | 2 Tu        | 4 | VACATION PAID | 10 | Hourly I | 1    | 1     | 1    | 1.0   |              | 8.00         |              |  | 8.00       |             |             |              |           |               |               |
| [        |                                                 | 23/11/2005 | 3 We        | 4 | VACATION PAID | 10 | Hourly I | 1    | 1     | 1    | 1.1   |              | 8.00         |              |  | 8.00       |             |             |              |           |               |               |
| [        |                                                 | 24/11/2005 | 4 Th        | 7 | SICK PAID     | 10 | Hourly I | 1    | 1     | 1    | 1.1   |              | 8.00         |              |  | 8.00       |             |             |              |           |               |               |
|          | )                                               | 25/11/2005 | 5 Fr        | 7 | SICK PAID     | 10 | Hourly I | 1    | 1     |      | 1     |              | 8.00         |              |  | 8.00       |             |             |              |           |               |               |

- Using the Planned Vs. Actual display, the supervisor can identify these irregularities:

| Plan Absen    | ces                    |                 |            |               |                 |                 | Jee mega |       | I RIX |
|---------------|------------------------|-----------------|------------|---------------|-----------------|-----------------|----------|-------|-------|
| Table Display | Display Mode Options H | Help            |            |               |                 |                 |          |       |       |
| Selections    | Week 48                | 21/11/2005 - 3  | 27/11/2005 | Calendar      |                 |                 |          |       |       |
| 28            | Planned Absence Code 5 | VACATION UNPAID |            |               |                 |                 |          |       |       |
| <b>1</b>      |                        | Mo 21           | Tu 22      | We 23         | Th 24           | Fr 25           | Sa 26    | Su 27 |       |
| View Planned  |                        | Department      |            |               |                 |                 |          |       |       |
| 3             |                        | 5 Painting      |            |               |                 |                 |          |       |       |
| View Actual   | 1006                   |                 |            | VACATION DAID | VACATION UNPAID | VACATION UNPAID |          |       |       |
|               | Burns Dave             | VACATION PAID   |            |               | SICK PAID       | SICK PAID       |          |       |       |
|               | 1016                   |                 |            |               |                 |                 |          |       |       |
| View Planned  | MONROE JANICE          |                 |            |               |                 |                 |          |       |       |
| and Actual    | 1021                   |                 |            |               |                 |                 |          |       |       |
|               | WATSON BRENDAN         |                 |            |               |                 |                 |          |       |       |
| Coverage      | 1036                   |                 |            |               |                 |                 |          |       |       |
| Exceptions    | SEINFELD TED           |                 |            |               |                 |                 |          |       |       |

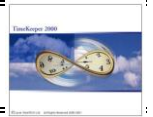

# 6. Coverage Exceptions

In addition to the real-time under-coverage alerts engine, APM's "Coverage Exceptions" screen is specifically designed to easily identify coverage exceptions, using the same drill-down views, tools & filters:

Yearly View (the supervisor can see all the under-coverage exceptions on one screen)

| 👫 Plan Absen        | Plan Absences                   |                                     |              |                |                                       |                                      |                                 |               |      |      |          |       |       |         |           |        |          |        |        |    |    |    |    |    |       |    |    |    |
|---------------------|---------------------------------|-------------------------------------|--------------|----------------|---------------------------------------|--------------------------------------|---------------------------------|---------------|------|------|----------|-------|-------|---------|-----------|--------|----------|--------|--------|----|----|----|----|----|-------|----|----|----|
| Table Display       | Displa                          | y Mode                              | e Op         | tions          | Help                                  |                                      |                                 |               |      |      |          |       |       |         |           |        |          |        |        |    |    |    |    |    |       |    |    |    |
| Selections          |                                 | •                                   | 2            | 005            | ►                                     | F F                                  | rom Mor                         | nth           |      |      |          |       | 01    | 'ear Ba | ick.      | © Y    | 'ear For | word   |        |    |    |    |    |    |       |    |    |    |
| View Planned        | Abser<br>Depa<br>Emplo<br>Plann | nce Co<br>rtment<br>byee<br>ied Abs | de<br>ence ( | l<br>I<br>Code | 4 VAC.<br>5 Pain<br>0 - 999<br>4 VAC. | ATION<br>ting , 6<br>999999<br>ATION | PAID,<br>Assemb<br>9999<br>PAID | 5 VACA<br>Ily | TION | UNPA | ID , 6 L | .EAVE | OF AB | ISENC   | E , 7 SIC | :K PAI | D,8S     | ICK UI | IPAID  |    |    |    |    |    |       |    |    |    |
| <u>1</u>            |                                 |                                     |              | Januar         | y                                     |                                      |                                 |               |      | F    | ebruar   | у     |       |         |           |        |          | March  |        |    |    |    |    |    | April |    |    |    |
| View Actual         | Mo                              | Tu                                  | We           | Th             | Fr                                    | Sa                                   | Su                              | Mo            | Tu   | We   | Th       | Fr    | Sa    | Su      | Mo        | Tu     | We       | Th     | Fr     | Sa | Su | Mo | Tu | We | Th    | Fr | Sa | Su |
|                     |                                 |                                     |              |                |                                       | 1                                    | 2                               |               | 1    | 2    | 3        | 4     | 5     | 6       |           | 1      | 2        | 3      | 4      | 5  | 6  |    |    |    |       | 1  | 2  | 3  |
|                     | 3                               | 4                                   | 5            | 6              | 7                                     | 8                                    | 9                               | 7             | 8    | 9    | 10       | 11    | 12    | 13      | 7         | 8      | 9        | 10     | 11     | 12 | 13 | 4  | 5  | 6  | 7     | 8  | 9  | 10 |
| View Planned        | 10                              | 11                                  | 12           | 13             | 14                                    | 15                                   | 16                              | 14            | 15   | 16   | 17       | 18    | 19    | 20      | 14        | 15     | 16       | 17     | 18     | 19 | 20 | 11 | 12 | 13 | 14    | 15 | 16 | 17 |
| and Actual          | 17                              | 18                                  | 19           | 20             | 21                                    | 22                                   | 23                              | 21            | 22   | 23   | 24       | 25    | 26    | 27      | 21        | 22     | 23       | 24     | 25     | 26 | 27 | 18 | 19 | 20 | 21    | 22 | 23 | 24 |
|                     | 24                              | 25                                  | 26           | 27             | 28                                    | 29                                   | 30                              | 28            |      |      |          |       |       |         | 28        | 29     | 30       | 31     |        |    |    | 25 | 26 | 27 | 28    | 29 | 30 |    |
| Coverage            | 31                              |                                     |              |                |                                       |                                      |                                 |               |      |      |          |       |       |         |           |        |          |        |        |    |    |    |    |    |       |    |    |    |
| Exceptions          |                                 | 31<br>                              |              |                |                                       |                                      |                                 |               | June |      |          |       |       | July    |           |        |          |        | August |    |    |    |    |    |       |    |    |    |
| 63°                 | Mo                              | Tu                                  | We           | Th             | Fr                                    | Sa                                   | Su                              | Mo            | Tu   | We   | Th       | Fr    | Sa    | Su      | Mo        | Tu     | We       | Th     | Fr     | Sa | Su | Мо | Tu | We | Th    | Fr | Sa | Su |
| Calendars           | 2                               | 3                                   | 4            | 5              | 6                                     | 7                                    | 8                               |               |      | 1    | 2        | 3     | 4     | 5       |           |        |          |        | 1      | 2  | 3  | 1  | 2  | 3  | 4     | 5  | 6  | 7  |
|                     | 9                               | 10                                  | 11           | 12             | 13                                    | 14                                   | 15                              | 6             | 7    | 8    | 9        | 10    | 11    | 12      | 4         | 5      | 6        | 7      | 8      | 9  | 10 | 8  | 9  | 10 | 11    | 12 | 13 | 14 |
| <b>See</b>          | 16                              | 17                                  | 18           | 19             | 20                                    | 21                                   | 22                              | 13            | 14   | 15   | 16       | 17    | 18    | 19      | 11        | 12     | 13       | 14     | 15     | 16 | 17 | 15 | 16 | 17 | 18    | 19 | 20 | 21 |
| Select Absence      | 23                              | 24                                  | 25           | 26             | 27                                    | 28                                   | 29                              | 20            | 21   | 22   | 23       | 24    | 25    | 26      | 18        | 19     | 20       | 21     | 22     | 23 | 24 | 22 | 23 | 24 | 25    | 26 | 27 | 28 |
|                     | 30                              | 31                                  |              |                |                                       |                                      |                                 | 27            | 28   | 29   | 30       |       |       |         | 25        | 26     | 27       | 28     | 29     | 30 | 31 | 29 | 30 | 31 |       |    |    |    |
| Plan Absences       |                                 |                                     | S            | eptemb         | er                                    |                                      |                                 |               |      | (    | Octobe   | r     |       |         |           |        | N        | ovemb  | er     |    |    |    |    | D  | ecemb | er |    |    |
| C.                  | Mo                              | Tu                                  | We           | Th             | Fr                                    | Sa                                   | Su                              | Mo            | Tu   | We   | Th       | Fr    | Sa    | Su      | Mo        | Tu     | We       | Th     | Fr     | Sa | Su | Mo | Tu | We | Th    | Fr | Sa | Su |
|                     |                                 |                                     |              | 1              | 2                                     | 3                                    | 4                               |               |      |      |          |       | 1     | 2       |           | 1      | 2        | 3      | 4      | 5  | 6  |    |    |    | 1     | 2  | 3  | 4  |
| Absence<br>balances | 5                               | 6                                   | 7            | 8              | 9                                     | 10                                   | 11                              | 3             | 4    | 5    | 6        | 7     | 8     | 9       | 7         | 8      | 9        | 10     | 11     | 12 | 13 | 5  | 6  | 7  | 8     | 9  | 10 | 11 |
|                     | 12                              | 13                                  | 14           | 15             | 16                                    | 17                                   | 18                              | 10            | 11   | 12   | 13       | 14    | 15    | 16      | 14        | 15     | 16       | 17     | 18     | 19 | 20 | 12 | 13 | 14 | 15    | 16 | 17 | 18 |
|                     | 19                              | 20                                  | 21           | 22             | 23                                    | 24                                   | 25                              | 17            | 18   | 19   | 20       | 21    | 22    | 23      | 21        | 22     | 23       | 24     | 25     | 26 | 27 | 19 | 20 | 21 | 22    | 23 | 24 | 25 |
|                     | 26                              | 27                                  | 28           | 29             | 30                                    |                                      |                                 | 24            | 25   | 26   | 27       | 28    | 29    | 30      | 28        | 29     | 30       |        |        |    |    | 26 | 27 | 28 | 29    | 30 | 31 |    |
|                     |                                 |                                     |              |                |                                       |                                      |                                 | 31            |      |      |          |       |       |         |           |        |          |        |        |    |    |    |    |    |       |    |    |    |
|                     | Year                            | Mon                                 | th V         | /eek           | Dav                                   |                                      |                                 |               |      |      |          |       |       |         |           |        |          |        |        |    |    |    |    |    |       |    |    |    |
|                     | , cai                           | 1.00                                | <u> </u>     |                | C dy                                  |                                      |                                 |               |      |      |          |       |       |         |           |        |          |        |        |    |    |    |    |    |       |    |    |    |

#### (Drill-down to) Monthly View

| 📑 Plan Absen               | ces                                                                                             |                                                                                 |                         |                          |                   |    | _ 8 × |
|----------------------------|-------------------------------------------------------------------------------------------------|---------------------------------------------------------------------------------|-------------------------|--------------------------|-------------------|----|-------|
| Table Display              | Display Mode Options H                                                                          | Help                                                                            |                         |                          |                   |    |       |
| Selections                 | August 2005                                                                                     | Calendar                                                                        |                         |                          |                   |    |       |
| View Planned               | Absence Code     4       Department     5       Employee     0       Planned Absence Code     4 | VACATION PAID, 5 VACA<br>Painting, 6 Assembly<br>- 99999999999<br>VACATION PAID | TION UNPAID , 6 LEAVE C | OF ABSENCE , 7 SICK PAID | , 8 SICK UNPAID , |    |       |
| 3                          | Mo                                                                                              | Tu                                                                              | We                      | Th                       | Fr                | Sa | Su    |
| View Actual                | 1                                                                                               | 2                                                                               | 3                       | 4                        | 5                 | 6  | 7     |
|                            |                                                                                                 |                                                                                 |                         |                          |                   |    |       |
| View Planned<br>and Actual | 8                                                                                               | 9                                                                               | 10                      | 11                       | 12                | 13 | 14    |
| Coverage<br>Exceptions     |                                                                                                 |                                                                                 |                         |                          |                   |    |       |
| <i>6</i>                   | 15                                                                                              | 16                                                                              | 17                      | 18                       | 19                | 20 | 21    |
| Calendars                  |                                                                                                 |                                                                                 |                         |                          |                   |    |       |
| <u></u>                    | 22                                                                                              | 23                                                                              | 24                      | 25                       | 26                | 27 | 28    |
| Select Absence             |                                                                                                 |                                                                                 |                         |                          |                   |    |       |
| Plan Absences              | 29                                                                                              | 30                                                                              | 31                      |                          |                   |    |       |
| Absence<br>balances        |                                                                                                 |                                                                                 |                         |                          |                   |    |       |
| balanceo                   |                                                                                                 |                                                                                 |                         |                          |                   |    |       |
|                            |                                                                                                 |                                                                                 |                         |                          |                   |    |       |
|                            |                                                                                                 |                                                                                 |                         |                          |                   |    |       |
|                            | Year Month Week                                                                                 | Day                                                                             |                         |                          |                   |    |       |

| TK-SQL    |
|-----------|
| June-2005 |

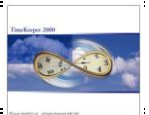

The monthly view (similar to the yearly view) enables identifying the understaffed days. In order to identify by how many employees the coverage is short (by coverage group), drill-down to the weekly (or the daily) view:

#### (Drill-down to) Weekly View

| 👫 Plan Absen           | ices                     |                |           |                      |       |       |       |       | _ 8 × |
|------------------------|--------------------------|----------------|-----------|----------------------|-------|-------|-------|-------|-------|
| Table Display          | Display Mode Options H   | ielp           |           |                      |       |       |       |       |       |
| Selections             | Week 35                  | 22/08/2005 - 2 | 8/08/2005 | Calendar             |       |       |       |       |       |
| 18                     | Planned Absence Code 4   | VACATION PAID  |           |                      |       |       |       |       |       |
| View Planned           |                          | Mo 22          | Tu 23     | We 24                | Th 25 | Fr 26 | Sa 27 | Su 28 |       |
|                        | Department<br>5 Painting | 1              | -1        | 1                    | 1     | 2     |       |       |       |
| <u> </u>               | Department               |                |           |                      |       |       |       |       |       |
| View Actual            | 6 Assembly               | 2              | 2         | 2                    | 2     | 2     |       |       |       |
|                        |                          |                |           |                      |       |       |       |       |       |
| View Planned           |                          |                |           |                      |       |       |       |       |       |
|                        |                          |                |           |                      |       |       |       |       |       |
| Coverage<br>Exceptions |                          |                |           |                      |       |       |       |       |       |
| <b>8</b>               |                          |                |           |                      |       |       |       |       |       |
| Calendars              |                          |                |           |                      |       |       |       |       |       |
| Select Absence         |                          |                |           |                      |       |       |       |       |       |
|                        |                          |                |           |                      |       |       |       |       |       |
| Plan Absences          |                          |                |           |                      |       |       |       |       |       |
| 97                     |                          |                |           |                      |       |       |       |       |       |
| Absence<br>balances    |                          |                |           |                      |       |       |       |       |       |
|                        |                          |                |           |                      |       |       |       |       |       |
|                        |                          |                |           |                      |       |       |       |       |       |
|                        |                          |                |           |                      |       |       |       |       |       |
|                        | Year Month Week          | Day            |           |                      | 1     |       |       |       |       |
|                        |                          |                |           | Inmerceeper SQL 5.01 |       |       |       |       |       |

The weekly view displays the coverage-exceptions in Yellow. It also specifies the number of people missing per day in Red (i.e. on August 23<sup>rd</sup>, we are one employee short). The rest of the days (where there are no coverage exceptions) show how many employees can (potentially) be planned without being understaffed.

#### (Drill-down to) Daily View

| 📔 Plan Absend | ces          |                                |                     |                               |                                     | x |
|---------------|--------------|--------------------------------|---------------------|-------------------------------|-------------------------------------|---|
| Table Display | Display Mode | Options He                     | elp                 |                               |                                     |   |
| Selections    | 23/          | 08/2005                        |                     | alendar                       |                                     | j |
| View Planned  | Department   | Total<br>Employees<br>in Group | Minimal<br>Coverage | Total<br>Employees<br>Planned | Employees<br>"Left" for<br>Planning |   |
| -             | 5 Painting   | 6                              | 3                   | 4                             | -1                                  |   |
|               | 6 Assembly   | 6                              | 4                   | 0                             | 2                                   |   |
| View Actual   |              |                                |                     |                               |                                     |   |

The Daily View displays more details then the Yearly/Monthly and Weekly views: It shows the coverage groups, how many employees are assigned to each group, what is the minimal coverage required, how many employees were planned and how many employees are "left" for planning (how many absences can be scheduled without causing under-coverage problem).

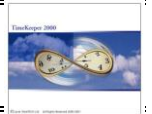

# 7. Module Reports

#### 7.1 Planned Absences by employee (Menu entry: RAPMEMP)

Purpose: Displays planned absences by employee sorted by date

#### Report Layout:

|                                        |                |                                                       |                                              | DEMO SYS            | TEM                                                             |                           |                                               |                          |
|----------------------------------------|----------------|-------------------------------------------------------|----------------------------------------------|---------------------|-----------------------------------------------------------------|---------------------------|-----------------------------------------------|--------------------------|
| APM - Schedule                         | d Absence      | s Report from 01/05/20                                | 05 till 31.                                  | /05/2005            |                                                                 |                           | Page No<br>Production Date<br>Production Time | 1<br>01/06/2005<br>17:06 |
| Plant: 1 TimeT                         | ECH            | Site                                                  | :1 *                                         |                     | Department: 1 Mana                                              | gement                    |                                               |                          |
| Employee: 111                          | SHEPPI         | ERD MATT MATT                                         | -                                            |                     |                                                                 |                           |                                               |                          |
| Date                                   | Day            | Absence<br>Code                                       | Absence Value<br>For Scheduling              | Hours<br>For Sched. | Actual Absence<br>Value Calculation                             | Value For<br>Actual Calc. | Schedule Code                                 |                          |
| 24/05/2005<br>28/05/2005               | We<br>Su       | 28 STAT HOLIDAY<br>4 VACATION PAID                    | Daily Standard<br>Fixed Value                | 4.00                | Based on Contract<br>Fixed Value - Hours                        | 8                         | Valid<br>.00 Valid                            |                          |
| Department: 3                          | Electrical     | Em                                                    | ployee: 1023 JORDA1                          | N ANDREW ANDREV     | V                                                               |                           |                                               |                          |
| 24/05/2005<br>27/05/2005<br>28/05/2005 | We<br>Sa<br>Su | 28 STAT HOLIDAY<br>4 VACATION PAID<br>4 VACATION PAID | Daily Standard<br>Fixed Value<br>Fixed Value | 4.00<br>4.00        | Based on Contract<br>Fixed Value - Hours<br>Fixed Value - Hours | 8<br>8                    | Valid<br>.00 Valid<br>.00 Valid               |                          |
| Employee: 104                          | 9 PARRA        | LUISA LUISA                                           | -                                            |                     |                                                                 |                           |                                               |                          |
| 24/05/2005<br>27/05/2005<br>28/05/2005 | We<br>Sa<br>Su | 28 STAT HOLIDAY<br>4 VACATION PAID<br>4 VACATION PAID | Daily Standard<br>Fixed Value<br>Fixed Value | 4.00<br>4.00        | Based on Contract<br>Fixed Value - Hours<br>Fixed Value - Hours | 8<br>8                    | Valid<br>.00 Valid<br>.00 Valid               |                          |
| Employee: 113                          | SMITH          | JOSEPH JOSEPH                                         | =                                            |                     |                                                                 |                           |                                               |                          |
| 24/05/2005<br>28/05/2005               | We<br>Su       | 28 STAT HOLIDAY<br>4 VACATION PAID                    | Daily Standard<br>Fixed Value                | 4.00                | Based on Contract<br>Fixed Value - Hours                        | 8                         | Valid<br>.00 Valid                            |                          |
| Employee: 114                          | HILLM          | AN JAKE JAKE                                          | -                                            |                     |                                                                 |                           |                                               |                          |
| 24/05/2005<br>28/05/2005               | We<br>Su       | 28 STAT HOLIDAY<br>4 VACATION PAID                    | Daily Standard<br>Fixed Value                | 4.00                | Based on Contract<br>Fixed Value - Hours                        | 8                         | Valid<br>.00 Valid                            |                          |

### Report Selections:

| 88           | APM - P    | anned Ab            | sences by Em         | ployee      |             |                  |              |               |                |              |
|--------------|------------|---------------------|----------------------|-------------|-------------|------------------|--------------|---------------|----------------|--------------|
| <u>F</u> ile | Date       | Plant Site          | Department           | Employee    | Sort Code   | Profession       | Absence Code | Coverge Group | Output Options | Start Report |
|              | ?          | <b>अ</b> 🛃          |                      | 50          |             |                  |              |               |                |              |
|              |            |                     |                      |             |             |                  |              |               |                |              |
|              |            |                     |                      |             |             |                  |              |               |                |              |
|              | )ate Fro   | om <u>14/08/20</u>  | <u>)05 To 14/08/</u> | 2005        |             |                  |              |               |                |              |
| F            | Plant      | <u>1 - 99</u>       | 9999                 | Scheduled A | Absence Coo | le <u>All</u>    |              |               |                |              |
| 9            | lite       | <u>1 - 99</u>       | 9999                 | Employees S | Sort        | <u>By Number</u> |              |               |                |              |
| 1            | )epartme   | nt <u>1-99</u>      | 99999999             | Page Break  | on          | <u>Plant</u>     |              |               |                |              |
| E            | mployee    | <u>1 - 99</u>       | 99999999999          | Send Repor  | t To        | <u>Screen</u>    |              |               |                |              |
| 1            | ort Code   | <u>1-99</u>         | 9999                 |             |             |                  |              |               |                |              |
| F            | Profession | n <u>1-99</u>       | 99                   |             |             |                  |              |               |                |              |
| 1            | bsence     | Code <u>0 - 99</u>  | 9                    |             |             |                  |              |               |                |              |
| 0            | Coverge (  | Group <u>0 - 99</u> | <u>99</u>            |             |             |                  |              |               |                |              |
|              | lumber C   | If Copies 1         |                      |             |             |                  |              |               |                |              |

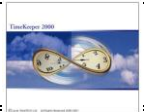

# 7.2 Planned Absences by Date (Menu entry: RAPMDATE)

<u>Purpose</u>: Displays planned absences by date (Day-Type)

# Report Layout:

|                                                      |                                  | Ι                               | EMO SYST            | ΈM                                     |                           |                    |       |
|------------------------------------------------------|----------------------------------|---------------------------------|---------------------|----------------------------------------|---------------------------|--------------------|-------|
| Scheduled Absences Report for                        | 02/05/2005                       |                                 |                     |                                        | Page<br>Prod              | No<br>uction Date. | 2     |
| Week Day: 1 Day Type: Monday                         |                                  |                                 |                     |                                        | Prod                      | uction Time        | 17:36 |
| Plant: 1 TimeTECH                                    | Site: 1 *                        |                                 |                     | Department: 5 Painting                 |                           |                    |       |
| Employee                                             | Absence<br>Code                  | Absence Value<br>For Scheduling | Hours<br>For Sched. | Actual Absence<br>Value Calculation    | Value For<br>Actual Cale. | Schedule Code      |       |
| 1036 SEINFELD TED TED                                | 4 VACATION                       | Daily Standard                  |                     | Based on Contract                      |                           | Valid              |       |
| Department: 6 Assembly                               |                                  |                                 |                     |                                        |                           |                    |       |
| 1017 DOUGLAS BOGD, BOGD,<br>1017 DOUGLAS BOGD, BOGD, | AN 96 PAID WORI<br>AN 4 VACATION | Daily Standard                  |                     | Based on Contract<br>Based on Contract |                           | Valid              |       |

#### Report Selections:

| APM - Planned Absences by D                                   | ate                |                  |              |               | <u> </u> |
|---------------------------------------------------------------|--------------------|------------------|--------------|---------------|----------|
| File Date Plant Site Departmen<br>Output Options Start Report | t Employee Sort Co | de Profession    | Absence Code | Coverge Group |          |
| ? 🧏 🐴                                                         | 50                 | Ŀ                |              |               |          |
|                                                               |                    |                  |              |               |          |
| Date From <u>14/08/2005</u> To <u>14/08</u>                   | 3/2005             |                  |              |               |          |
| Plant <u>1 - 999999</u>                                       | Scheduled Absence  | Code <u>All</u>  |              |               |          |
| Site <u>1 - 999999</u>                                        | Employees Sort     | <u>By Number</u> |              |               |          |
| Department <u>1 - 9999999999</u>                              | Page Break on      | <u>Date</u>      |              |               |          |
| Employee <u>1 - 999999999999</u>                              | Send Report To     | <u>Screen</u>    |              |               |          |
| Sort Code <u>1 - 999999</u>                                   |                    |                  |              |               |          |
| Profession <u>1 - 9999</u>                                    |                    |                  |              |               |          |
| Absence Code 0 - 999                                          |                    |                  |              |               |          |
| Coverge Group <u>0 - 9999</u>                                 |                    |                  |              |               |          |
| Number Of Copies 1                                            |                    |                  |              |               |          |
|                                                               |                    |                  |              |               |          |

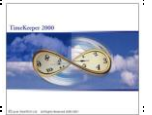

#### 7.3 Monthly Planned and actual Absences (Menu Entry: RAPMONTH)

Purpose: Displays Planned and Actual absences on a monthly view by Department

#### Report Layout:

|                                                                                            |                   |           |          |          |               |          |          |      |     | DEM     | O SYS   | TEM   |          |          |          |         |    |    |    |    |    |    |          |
|--------------------------------------------------------------------------------------------|-------------------|-----------|----------|----------|---------------|----------|----------|------|-----|---------|---------|-------|----------|----------|----------|---------|----|----|----|----|----|----|----------|
| Monthly Scheduled & A                                                                      | etual Ab          | osences l | Report f | for Marc | <u>h 2005</u> |          |          |      |     |         |         |       |          |          |          |         |    |    |    |    |    |    |          |
| Plant: 1 TimeTECH                                                                          |                   | Site      | e: 1 *   |          |               |          |          |      | Dep | artment | :5 Pair | iting |          |          |          |         |    |    |    |    |    |    |          |
| Employee                                                                                   | 1                 | 2         | 3        | 4        | 5             | 6        | 7        | 8    | 9   | 10      | 11      | 12    | 13       | 14       | 15       | 16      | 17 | 18 | 19 | 20 | 21 | 22 | 23       |
| 1016 MONROE JANICE JA                                                                      |                   |           | VAP      |          |               |          |          |      |     |         |         |       |          |          |          |         |    |    |    |    |    |    |          |
|                                                                                            |                   |           |          |          |               |          |          |      |     |         |         |       |          |          |          |         |    |    |    |    |    |    |          |
| 1036 SEINFELD TED TEI                                                                      |                   | JDP       |          | VAP      |               |          |          |      |     |         |         |       |          |          |          |         |    |    |    |    |    |    |          |
| Absence Codes: 4 VAP-V                                                                     | ACATI             | ION PA    | D        | 18       | JDP           | -JURY I  | DUTY I   | PAID | 91  | 5 P     | WD-PA   | ID WO | RKDAY    | i.       |          |         |    |    |    |    |    |    | $\vdash$ |
| Legend:<br>For Every Month: 1st Line - Scheduled;<br>+ More than one Scheduled/Used Absenc | 2nd Lin<br>Exists | e - Actu  | al       | ! Aurhe  | orized So     | cheduled | l Except | ions |     |         |         | x Ur  | nauthori | ized Sch | eduled E | xceptio | ns |    |    |    |    |    |          |

#### Report selections:

| 🐂 APM - Monthly Plan        | ned & Actual        | Absences    | 5            |                  |              |               | <u> </u>       |
|-----------------------------|---------------------|-------------|--------------|------------------|--------------|---------------|----------------|
| <u>File</u> Year Plant Site | Department          | Employee    | Sort Code    | Profession       | Absence Code | Coverge Group | Output Options |
| Start Report                |                     |             |              |                  |              |               |                |
| ? 🧏 🚈                       |                     | 50          | Ŀ            |                  |              |               |                |
|                             |                     |             |              |                  |              |               |                |
| Year <u>2005</u>            |                     |             |              |                  |              |               |                |
| Plant <u>1 - 999</u>        | 1 <u>999</u> Mo     | onth        |              | 1                |              |               |                |
| Site <u>1 - 999</u>         | 1 <u>999</u> Dis    | play Type   |              | Actual           |              |               |                |
| Department <u>1 - 999</u>   | <u>199999999</u> Sc | heduled Abs | sence Code , | All              |              |               |                |
| Employee <u>1119-</u>       | <u>1119</u> Em      | ployees Sor | t .          | <u>By Number</u> |              |               |                |
| Sort Code <u>1 - 999</u>    | <u>1999</u> Se      | nd Report T | o .          | <u>Screen</u>    |              |               |                |
| Profession <u>1 - 999</u>   | 9                   |             |              |                  |              |               |                |
| Absence Code 0 - 999        | !                   |             |              |                  |              |               |                |
| Coverge Group 0 - 999       | <u>19</u>           |             |              |                  |              |               |                |
| Number Of Copies 1          |                     |             |              |                  |              |               |                |

#### Additional Information

- The report displays ONLY employees that have at least one planned absence in the selected calendar month
- The report displays the short description of the absence on a given day with a detailed legend at the bottom
- When there is more then one absence during a day, the day is flagged with the description of the first absence with "+"
- Unauthorized absences are flagged with "X"
- Authorized absences are flagged with "!"

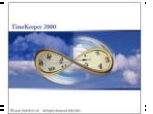

# 7.4 Annual Planned and actual Absences (Menu Entry: RAPMYEAR)

Purpose: Displays Planned and Actual absences on an annual calendar by Department

# Report Layout:

| Annual Scheduled Absences Report for 2005 |                      |                     |                      |                   |          |       |   |      |        |           |          |        |         |         |         |       |     |     |         |        |        |    |    |       |       |      |
|-------------------------------------------|----------------------|---------------------|----------------------|-------------------|----------|-------|---|------|--------|-----------|----------|--------|---------|---------|---------|-------|-----|-----|---------|--------|--------|----|----|-------|-------|------|
|                                           |                      | •                   |                      |                   |          |       |   |      |        |           |          |        |         |         |         |       |     |     |         |        |        |    |    |       |       |      |
| Employee: 111                             | ) SHEE               | PFRD                | матт                 | MAT               | r        |       |   |      |        |           |          |        |         |         |         |       |     |     |         |        |        |    |    |       |       |      |
| Plant: 1 TimeTl                           | ЕСН                  | 1210                |                      |                   | Site     | :1*   | - |      |        |           |          | Dep    | artment | : 1 Man | lagemen | ıt    |     |     | _       |        |        |    |    |       |       |      |
|                                           | 1                    | 2                   | 3                    | 4                 | 5        | 6     | 7 | 8    | 9      | 10        | 11       | 12     | 13      | 14      | 15      | 16    | 17  | 18  | 19      | 20     | 21     | 22 | 23 | 24    | 25    | 26   |
| January                                   |                      |                     | SH                   |                   |          |       |   |      |        |           |          | VAP    | VAP     | VAP     |         |       | VAP | VAP | VAU     |        |        |    |    |       |       |      |
| February                                  |                      |                     |                      |                   |          |       |   | JDP  |        | VAP       |          |        |         |         |         |       |     |     |         |        |        |    |    |       |       |      |
| March                                     |                      |                     |                      |                   |          |       |   |      |        |           |          |        |         |         |         |       |     |     |         |        |        |    |    |       |       |      |
| April                                     |                      |                     |                      |                   | VAP      |       |   |      |        |           |          |        |         |         |         |       |     |     |         |        |        |    |    |       |       | VA   |
| May                                       |                      |                     |                      |                   |          |       |   |      |        |           |          |        |         |         |         |       |     |     |         |        |        |    |    | SH    |       |      |
| June                                      |                      |                     |                      |                   |          |       |   |      |        |           |          |        |         |         |         |       |     |     |         |        |        |    |    |       |       |      |
| July                                      | VAP                  |                     |                      |                   |          |       |   |      |        |           |          |        |         |         |         |       |     |     |         |        |        |    |    |       |       |      |
| August                                    |                      |                     |                      |                   |          |       |   |      |        |           |          |        |         |         |         |       |     |     |         |        |        |    |    |       |       |      |
| September                                 |                      |                     |                      |                   | SH       |       |   |      |        |           |          |        |         |         |         |       |     |     |         |        |        |    |    |       |       |      |
| October                                   |                      |                     |                      |                   |          |       |   |      |        |           |          |        |         |         |         |       |     |     |         |        |        |    |    |       |       |      |
| November                                  |                      |                     |                      |                   |          |       |   |      |        |           |          |        |         |         |         |       | SH  | SH  |         |        |        |    |    |       |       |      |
| December                                  |                      |                     |                      |                   |          |       |   |      |        |           |          |        |         |         |         |       |     |     |         |        |        |    |    |       |       |      |
| Absence Codes:                            | I                    | 1 1                 | UA-Una               | uthorize          | ed Absen | ice   | 4 | VAP- | VACAT  | TION PA   | D        | 5      | VA      | U-VAC   | ATION   | UNPAI | D   | 18  | IDP-JUF | RY DUT | Y PAII | )  | 28 | SH-ST | AT HO | LIDA |
| Legend: + M<br>! At                       | ore than<br>rhorized | i one Sci<br>Schedu | heduled/<br>led Exce | Used At<br>ptions | osence E | xists |   | x    | Unauth | orized Sc | cheduled | Except | tions   |         |         |       |     |     |         |        |        |    |    |       |       |      |

### Report Selections

| 🚮 APM - A         | Annual Planned & Actu       | al Absences  |            |                  |              |               |  |
|-------------------|-----------------------------|--------------|------------|------------------|--------------|---------------|--|
| <u>F</u> ile Year | Plant Site Departmen        | t Employee   | Sort Code  | Profession       | Absence Code | Coverge Group |  |
| Output Opt        | ions <u>S</u> tart Report   |              |            |                  |              |               |  |
| ?                 | ¥ <sup>4</sup> ∕ <u>A</u> ∎ | 50           |            |                  |              |               |  |
|                   |                             |              |            |                  |              |               |  |
| Year <u>20</u>    | <u>)05</u>                  |              |            |                  |              |               |  |
| Plant             | <u>1 - 999999</u>           | Start Month- |            | 1                |              |               |  |
| Site              | <u>1 - 999999</u>           | Month Displa | ay Order   | <u>Fixed</u>     |              |               |  |
| Departm           | ent <u>1 - 9999999999</u>   | Display Type | •          | <u>Scheduled</u> |              |               |  |
| Employe           | e <u>1 - 999999999999</u>   | Scheduled A  | bsence Coo | <u>ie All</u>    |              |               |  |
| Sort Cod          | e <u>1 - 999999</u>         | Employees S  | ort        | <u>By Number</u> | I            |               |  |
| Professio         | on <u>1 - 9999</u>          | Send Report  | t To       | <u>Screen</u>    |              |               |  |
| Absence           | : Code <u>0 - 999</u>       |              |            |                  |              |               |  |
| Coverge           | Group <u>0 - 9999</u>       |              |            |                  |              |               |  |
| Number            |                             |              |            |                  |              |               |  |
|                   |                             |              |            |                  |              |               |  |

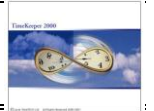

# 7.5 APM Coverage Report (Menu Entry: RAPMCOVE)

<u>Purpose</u>: Displays the coverage Status

# Report Layout:

|                | _        |         |         |   |     |          |      |     |   |    |    |    | DEM | ) SYS | TEM |    |          |      |    |    |    |    |    |          |          |         |
|----------------|----------|---------|---------|---|-----|----------|------|-----|---|----|----|----|-----|-------|-----|----|----------|------|----|----|----|----|----|----------|----------|---------|
| Annual Coverag | e Except | ion Rep | ort for |   | 2   | 005      |      |     |   |    |    |    |     |       |     |    |          |      |    |    |    |    |    |          |          |         |
|                |          |         |         |   |     |          |      |     |   |    |    |    |     |       |     |    |          |      |    |    |    |    |    |          |          |         |
| overze Group:  | 1 Manas  | rement  |         |   | Pre | ofession | :1 * |     |   |    |    |    |     |       |     |    |          |      |    |    |    |    |    |          |          |         |
|                | 1        | 2       | 3       | 4 | 5   | 6        | 17   | 1.8 | 9 | 10 | 11 | 12 | 13  | 14    | 15  | 16 | 1 17     | 1 18 | 19 | 20 | 21 | 22 | 23 | 24       | 25       | 1 2     |
| Income         |          |         |         |   |     |          |      |     |   |    |    |    |     | -1    |     |    |          |      |    |    |    |    |    |          |          | 1       |
| Fahrman        |          |         | -       |   |     |          |      | ,   |   | 1  |    | -  | -   |       |     |    | -        | -    | -  |    |    |    |    |          |          | $\pm$   |
| March          |          |         |         |   |     |          |      |     |   |    |    |    |     |       |     |    |          |      |    |    |    |    |    |          |          | +       |
| March          |          |         |         |   |     |          |      |     |   |    |    |    |     |       |     |    |          |      |    |    |    |    |    |          |          | +       |
| April          |          |         |         |   | -1  |          |      |     |   |    |    |    |     |       |     |    |          |      |    |    |    |    | -1 |          |          | +       |
| May            |          |         |         |   |     |          |      |     |   |    |    |    |     |       |     |    |          |      |    |    |    |    |    | -1       |          | +       |
| June           | _        |         |         |   |     |          |      |     |   |    |    |    |     |       |     |    |          |      |    |    |    |    |    | <u> </u> | <u> </u> | +       |
| July           | -1       |         |         |   |     |          |      |     |   |    |    |    |     |       |     |    |          |      |    |    |    |    |    |          |          | +       |
| August         | _        |         |         |   |     |          |      |     |   |    |    |    |     |       |     |    |          |      |    |    |    |    |    |          |          | +       |
| September      | _        |         |         |   | -1  |          |      |     |   |    |    |    |     |       |     |    | <u> </u> |      |    |    |    |    |    | <u> </u> | <u> </u> | +       |
| October        |          |         |         |   |     |          |      |     |   |    |    |    |     |       |     |    |          |      |    |    |    |    |    |          |          |         |
| November       |          |         |         |   |     |          |      |     |   |    |    |    |     |       |     |    | -1       | -1   |    |    |    |    |    |          |          | $\perp$ |
| December       |          |         |         |   |     |          |      |     |   |    |    |    |     |       |     |    |          |      |    |    |    |    |    |          |          |         |

#### Report Selection:

| 😽 APM - Coverage Repo         | ort                                                             | <u>_ D ×</u> |
|-------------------------------|-----------------------------------------------------------------|--------------|
| File Year Coverge Group       | Profession Output Options Start Report                          |              |
| ? 🧏 🚈                         |                                                                 |              |
|                               |                                                                 |              |
|                               |                                                                 |              |
|                               |                                                                 |              |
|                               |                                                                 |              |
| Year 2005                     |                                                                 |              |
| Coverge Group <u>0 - 9999</u> | Start Month- <u>1</u>                                           |              |
| Profession <u>1 - 9999</u>    | Month Display Order <u>Fixed</u>                                |              |
|                               | Summary Levels Coverage Exceptions Only                         |              |
|                               | Send Report To Screen                                           |              |
|                               | Use Parameters File <u>RAPMCOVE</u> Parameter file for RAPMCOVE |              |
| Number Of Copies 1            |                                                                 |              |